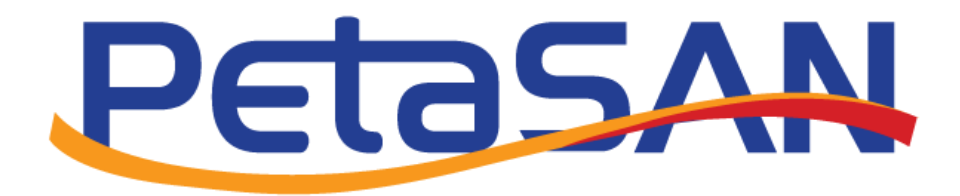

# Using PetaSAN S3 as a Veeam Backup Repository

Version 2.0

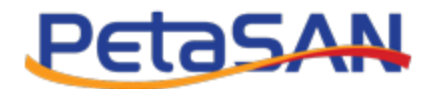

## **Revision History**

| Date       | Version | Description                 |
|------------|---------|-----------------------------|
| 26/5/2022  | 1.0     | Initial version             |
| 02/11/2023 | 2.0     | Adding steps using Veeam 12 |
|            |         |                             |
|            |         |                             |
|            |         |                             |

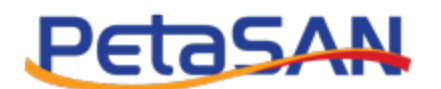

Contents

| Rev | ision History1                                    |
|-----|---------------------------------------------------|
| 1.  | Purpose                                           |
| 2.  | Pre-requisites                                    |
| 3.  | PetaSAN Configuration3                            |
| S   | 3 Settings                                        |
| A   | Ndd S3 user                                       |
| 4.  | Veeam Configuration7                              |
| F   | lere we show how to create each repository type:8 |
| C   | Preate Object Storage Repository8                 |
| C   | Preate Direct Attached Storage Repository8        |
| S   | cale-out repository                               |
| 5.  | Create a backup job42                             |

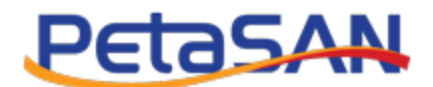

## 1. Purpose

The purpose of this document is to describe how PetaSAN S3 Object storage can be used as a Veeam Backup repository.

Currently Veeam supports using Direct-to-object storage to S3 Object storage (Veeam version 12)

While previously Veeam supported using S3 Object storage as a capacity tier (Veeam version 11)

## 2. Pre-requisites

This document assumes the user has the following components are already installed:

- Veeam Backup and Replication version 12 with one Veeam server installed.
- PetaSAN Release 3.0.0 or higher is installed with S3 service running on one or more nodes, recommended to setup zone to use EC data pool for best storage efficiency. . Please refer to the S3 setup guide.
- In zonegroup a new placement target named "backups" has been created and is defined in the zone. Please refer to the S3 setup guide.

## 3. PetaSAN Configuration

## S3 Settings

- Need to use https, in this example we are using a certificate with common name "s3-service" and using port 8000.
- For generated self signed certificates, the common name needs to match the S3 service URL that we will use to access the service, it needs to be configured in the hosts file as done in this example as shown below or needs to be defined in a round robin DNS. We also need to download certificate and then install it on the Veeam server as will be shown later.

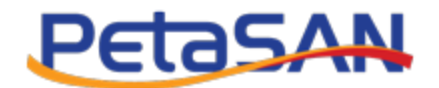

| PetaSAN                                                                                                    |       |              |   |          |        |                      | C                               |
|----------------------------------------------------------------------------------------------------|-------|--------------|---|----------|--------|----------------------|---------------------------------|
| 3 Settings                                                                                                    |       |              |   |          |        | ✗ Configuration      | <ul> <li>S3 Settings</li> </ul> |
| RadosGW http port:*<br>7480                                                                                                    |       |              |   |          |        | 喜 Network Confi      | guration                        |
| Load Balancer<br>Port:*                                                                                                    |       |              |   |          |        |                      |                                 |
| 8000                                                                                                    |       |              |   |          |        |                      |                                 |
| HTTPS 0     Private Key:*                                                                                                    |       |              |   |          |        |                      |                                 |
| BEGIN PRIVATE KEY<br>HIIJOgEBADANBgkghkiGymBAQEFAASCCSwwggkcAgEAAOICAQDadvcBVFrF25h2<br>utbgnCl//zmonojk3R5+Wj+Xe41S0yluvMFsnrHd9rqNeQsJEGY9M0gimqm4sFgO<br>ea8qETTWBIKOIRQWj27p//xc15x90rd5p0ujBuSn326mmt415CaC3gWS6BuRbk<br>FqT1xugYvMhCKd+SMm27mvMHIGTEFKxwaS/VuO+eMydQV3ASDhUDHIdubiDa521<br>v/kQUNARX7a8T2PUmjGIVsttEBXRvv0BI//ShbAZomo2PqmkQ7fZmqlLY4kcKMmb       |       |              | • | Generate |        |                      |                                 |
| Certificate:*                                                                                                    |       |              |   |          |        |                      |                                 |
| BEGIN CERTIFICATE<br>MIIE0TCCArmgAwIBAgIUf6L0yASC4HZoAlC4bDAki/9yMxxwDQYJKoZIhvCNAQEL<br>BQAwFTETME6GAIUEAwmKU2HtC2VydmljZTAkeFw9MyfjAM0CxXIDAAMfJNaFw60MjA0<br>MDExNDA4MjNaM8UXEZARBgNVBAMMCIAVLXNICAZPYZUWggIIMA0GC4GSG15J3DQEB<br>AQUAAICDwWwgEIKAOICAQDadvc8VFFZ5hZvtbgnCl//zmonoj6XR5+Wj+XeAIS<br>0ylwvMFsnrHd9rqNeQsJEGY9M0gimqm45Fg0ea8qETTW8lkOIRtQMjZ7p//xxIsx |       |              | • |          |        |                      |                                 |
| Certificate CN:                                                                                                    |       |              |   |          |        |                      |                                 |
| s3-service                                                                                                    |       |              |   |          |        |                      |                                 |
| Interface:*                                                                                                    |       |              |   |          |        |                      |                                 |
| eth2 ~                                                                                                    |       |              |   |          |        |                      |                                 |
| Subnet Mask:*                                                                                                    |       |              |   |          |        |                      |                                 |
| 255.255.255.0                                                                                                    |       | VLAN Tagging |   |          |        |                      |                                 |
| Public IP Range: From: * 0                                                                                                    | To: * |              |   |          |        |                      |                                 |
| □ 10.0.3.10                                                                                                    |       | 10.0.3.12    |   |          |        |                      |                                 |
| Gateway:      O Custom                                                                                                    |       |              |   |          |        |                      |                                 |
|                                                                                                    |       |              |   |          | Cancel | Download Certificate | Save                            |

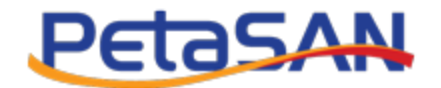

C:\Windows\System32\drivers\etc\hosts - Notepad++

File Edit Search View Encoding Language Settings Tools Macro Run Plugins Window ? ) 😑 🗄 🖻 🕞 🅼 🎒 🔏 🖒 🛅 🗩 🗲 📾 🦕 🍳 🔍 🖫 🏣 11 🎼 🖉 📓 🖺 🖉 📼 💌 🗩 🗩 🖷 블 2612-TS008592192.html 🗵 🔚 hosts 🗵 # Copyright (c) 1993-2009 Microsoft Corp. 1 2 # 3 # This is a sample HOSTS file used by Microsoft TCP/IP for Windows. 4 # # This file contains the mappings of IP addresses to host names. Each 5 # entry should be kept on an individual line. The IP address should 6 7 # be placed in the first column followed by the corresponding host name. 8 # The IP address and the host name should be separated by at least one 9 # space. # Additionally, comments (such as these) may be inserted on individual # lines or following the machine name denoted by a '#' symbol. 13 14 # For example: 15 # 102.54.94.0 rhino.acme.com 38.25.63.10 x.acme.com 16 # # source server # x client host # 18 20 # 127.0.0.1 localhost 21 # ::1 localhost 22 # localhost name resolution is handled within DNS itself. 23 24 10.0.3.10 s<sup>3-service</sup> 25

#### Add S3 user

• In this example we will create new S3 user named Veeam that stores its data in backups placement target which was created earlier.

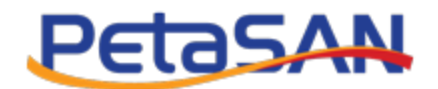

| S3 User                       |                                | S3 Configuration |
|-------------------------------|--------------------------------|------------------|
|                               |                                |                  |
| 0                             |                                |                  |
| isplay Name:*                 |                                |                  |
| Veeam                         |                                |                  |
| mail:                         |                                |                  |
| Email                         |                                |                  |
| suspended:*                   |                                |                  |
| ) Yes                         | No                             |                  |
| Default placement ta          | irget:* 🚯                      |                  |
| backups                       |                                | ~                |
| Max number of buck            | ets:*                          |                  |
| 1000                          |                                |                  |
| Bucket Quota                  |                                |                  |
| Max Size:*                    |                                |                  |
| <ul> <li>Unlimited</li> </ul> | <ul> <li>Limit Size</li> </ul> |                  |
| Max Number of (               | Dbjects:*                      |                  |
| Unlimited                     | O Limit Number                 |                  |
| ser Quota                     |                                |                  |
| Max Size:*                    |                                |                  |
| <ul> <li>Unlimited</li> </ul> | <ul> <li>Limit Size</li> </ul> |                  |
| Max Number of 0               | Dbjects:*                      |                  |
|                               |                                |                  |

After adding the S3 user, view the user's generated access and secret keys which will be used later while configuring Veeam S3 object storage repository.

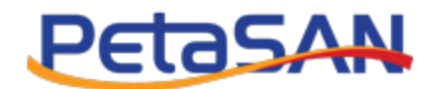

| = Petasan                   |               |                     |                                  |                   |                |              |
|-----------------------------|---------------|---------------------|----------------------------------|-------------------|----------------|--------------|
| Edit S3 User                |               |                     |                                  | 🝃 S3 Configuratio | n 🖻 🗁 S3 Users | Edit S3 User |
| ID:*                        |               | User Quota          |                                  |                   |                |              |
| 10                          |               | Max Size:*          |                                  |                   |                |              |
| Display Name:*              |               | Unlimited           | <ul> <li>Limit Size</li> </ul>   |                   |                |              |
| Veeam                       |               | Max Number of Obj   | ects:*                           |                   |                |              |
| Email:                      |               | Unlimited           | <ul> <li>Limit Number</li> </ul> |                   |                |              |
|                             |               | Access Key ID:*     |                                  |                   |                |              |
| Suspended:*                 |               | G7EZNDZ0V64860NB    | DQCL                             |                   |                |              |
| O Yes   No                  |               | Secret Access Key:* |                                  |                   |                |              |
| Default placement target:*  |               | Zuv1TgskURPADMDH    | mBOXIZFhh0rAUjOeCXs8GWgQ         |                   |                |              |
| backups ~                   |               | Size used:          |                                  |                   |                |              |
| Max number of buckets:*     |               | 0.0                 |                                  | GB                |                |              |
| 1000                        |               | Number of objects:  |                                  |                   |                |              |
| Bucket Quota                |               | 0                   |                                  |                   |                |              |
| Max Size:*                  |               |                     |                                  |                   |                |              |
| Unlimited     Limit Size    |               |                     |                                  |                   |                |              |
| Max Number of Objects:*     |               |                     |                                  |                   |                |              |
| Unlimited     Limit Number  |               |                     |                                  |                   |                |              |
| Subusers:                   |               |                     |                                  |                   |                |              |
| + Add Subuser               |               |                     |                                  |                   |                |              |
|                             |               |                     |                                  |                   |                |              |
| Snow 10 v entries           |               |                     |                                  | Search:           |                |              |
| Subuser ID IL Access Rights | Access Key ID | .↓↑ Sec             | cret Access Key                  | ↓† Act            | ions           |              |
| No data available in table  |               |                     |                                  |                   |                |              |
| Showing 0 to 0 of 0 entries |               |                     |                                  |                   | Previous       | Next         |
|                             |               |                     |                                  | Cancel            | generate Keys  | Save         |

## 4. Veeam Configuration

You can setup Veeam using one of the following configurations:

#### PetaSAN S3 as a direct backup repository

In this setup, Veeam backups directly to the S3 repository. This feature is supported in Veeam starting from version 12.

#### PetaSAN S3 as a capacity tier in a scale-out repository

In this setup, a Scale Out Backup Repository (SOBR) is configured. The SOBR consists of 2 tiers:

-A non S3 backup repository acting as a performance tier

-An S3 repository acting as a capacity tier

this feature is supported in Veeam starting from version 11.

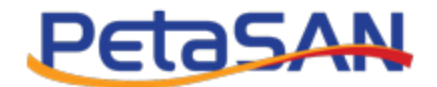

## Here we show how to create each repository type:

**Create Object Storage Repository** 

Create Direct Attached Storage Repository

Scale-out repository

#### Create Object Storage Repository

From the Backup Infrastructure section select to add new backup repository and then select the object storage type

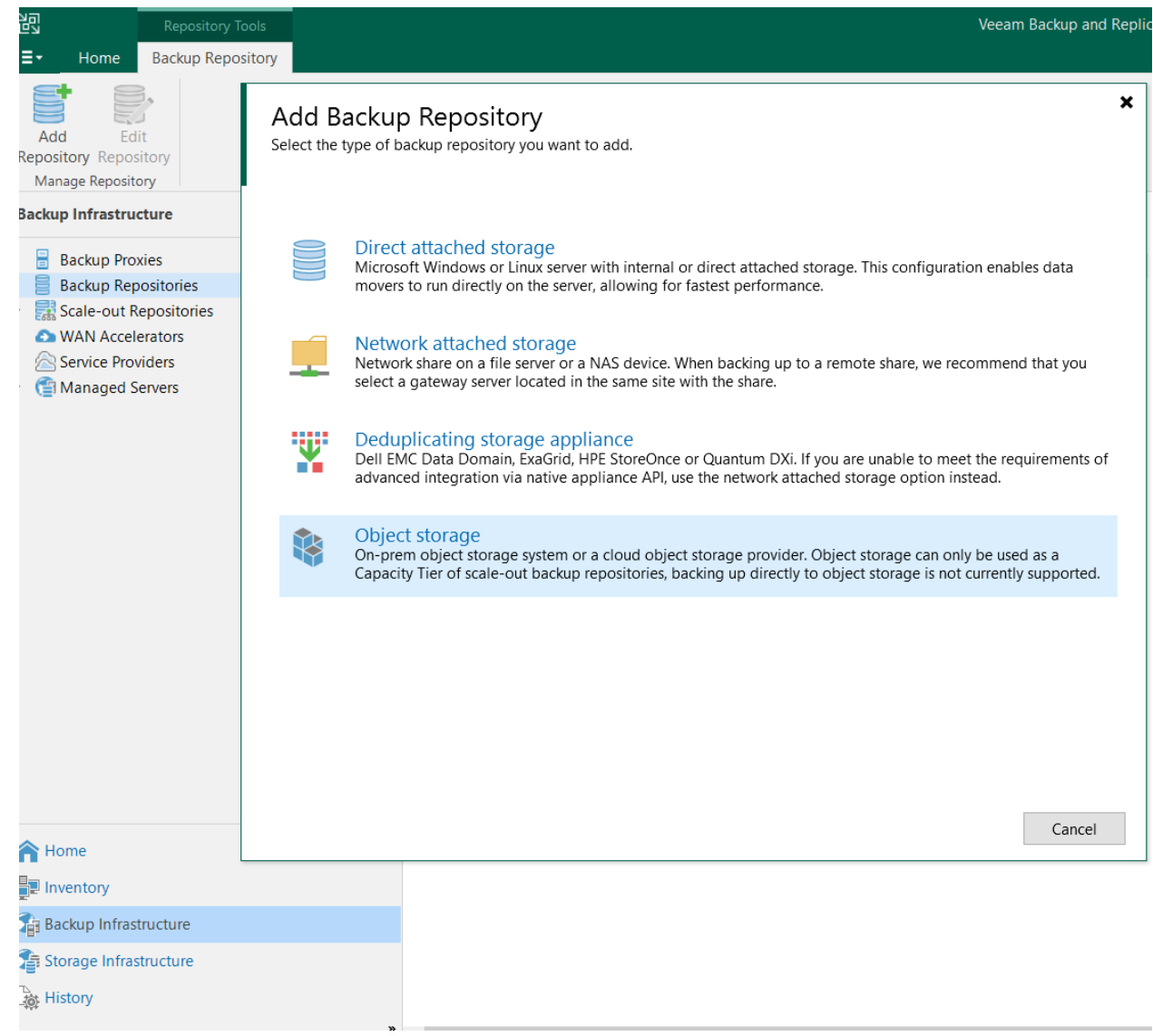

• Select the S3 Compatible Option

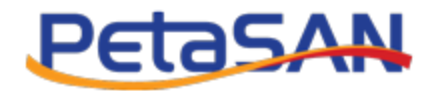

| ¢  |    | Select the type of object storage you want to use as a backup repository.                                                                                                    |
|----|----|----------------------------------------------------------------------------------------------------|
| E  |    | S3 <u>Compatible</u><br>Adds an on-premises object storage system or a cloud object storage provider.                                                                              |
| av | NS | Amazon <u>S</u> 3<br>Adds Amazon cloud object storage. Amazon S3, Amazon S3 Glacier (including Deep Archive) and Amazon<br>Snowball Edge are supported.                            |
| 6  | 2  | <u>Google Cloud Storage</u><br>Adds Google Cloud storage. Both Standard and Nearline storage classes are supported.                                                                |
|    |    | IBM Cloud Object Storage<br>Adds IBM Cloud object storage. S3 compatible versions of both on-premises and IBM Cloud storage offerings<br>are supported.                            |
|    |    | Microsoft Azure Storage<br>Adds Microsoft Azure cloud object storage. Microsoft Azure Blob Storage, Microsoft Azure Archive Storage and<br>Microsoft Azure Data Box are supported. |
|    |    |                                                                                                    |
|    | -  | Cancel                                                                                                    |

• Enter the S3 Object Repository Name

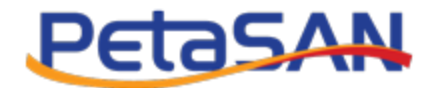

| New Object Storage Repository        | ×                                                                                                    |
|--------------------------------------|----------------------------------------------------------------------------------------------------|
| Name<br>Type in a name and           | description for this object storage repository.                                                                                     |
| Name<br>Account<br>Bucket<br>Summary | Name:         PetaSAN Object storage repository         Description:         Created by DESKTOP-95RGNP3\lenovo at 4/8/2022 1:13 AM. |
|                                      | storage offload tasks.                                                                                                    |

• Enter the S3 service name and port number, then the access key and secret key of the PetaSAN S3 user we want to use. In this example we will use the S3 user we have created named Veeam

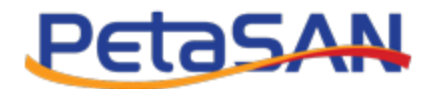

| Repository Tools                                                                |                                         |                                                                           | Veeam Backup and Replication   |
|---------------------------------------------------------------------------------|-----------------------------------------|---------------------------------------------------------------------------|--------------------------------|
| E → Home Backup Repository                                                      |                                         |                                                                           |                                |
| Add Edit<br>Repository Repository<br>Manage Repository<br>Backup Infrastructure | New Object Storage R Account Specify ad | epository<br>count to use for connecting to S3 compatible storage system. | ×                              |
| Backup Proxies     Backup Repositories                                          | Name                                    | Service point:                                                            |                                |
| External Repositories                                                           | Assessed                                | s3-service:8000                                                           |                                |
| <ul> <li>Scale-out Repositories</li> </ul>                                      | Account                                 | Region:                                                                   |                                |
| ramdanscale                                                                     | Bucket                                  | zonegroup                                                                 |                                |
| Scale-out Backup Repository                                                     | Summary                                 | Credentials:                                                              |                                |
| WAN Accelerators                                                                |                                         |                                                                           | ~ Add                          |
| Service Providers                                                               | Cr                                      | edentials                                                                 | Manage cloud accounts          |
| Microsoft Windows                                                               |                                         |                                                                           |                                |
| 🚽 Unavailable (1)                                                               |                                         | Access key: G7EZNDZ0V64860NBDQCL                                          |                                |
|                                                                                 |                                         | Secret key:                                                               | ···· •                         |
|                                                                                 |                                         |                                                                           |                                |
|                                                                                 |                                         | Description:                                                              |                                |
|                                                                                 |                                         |                                                                           |                                |
|                                                                                 |                                         |                                                                           |                                |
|                                                                                 |                                         |                                                                           |                                |
|                                                                                 |                                         |                                                                           | ateway server is specified all |
|                                                                                 | -                                       |                                                                           | storage system.                |
| A Home                                                                          |                                         | ОК                                                                        | Cancel                         |
| Inventory                                                                       |                                         |                                                                           |                                |
| Backup Infrastructure                                                           |                                         | < Previous                                                                | Next > Finish Cancel           |
|                                                                                 |                                         |                                                                           |                                |

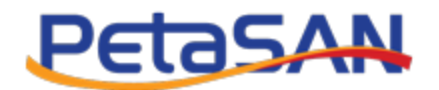

| Repository Tools                                                                                                    |                                                              | Veeam Backup and Replication                                                                                                    |  |  |  |  |
|----------------------------------------------------------------------------------------------------|--------------------------------------------------------------|----------------------------------------------------------------------------------------------------|--|--|--|--|
| E → Home Backup Repository                                                                                                    |                                                              |                                                                                                    |  |  |  |  |
| Add Edit<br>Repository Repository<br>Manage Repository<br>Backup Infrastructure                                                                                         | New Object Storage Repository Account Specify account to use | $\times$ for connecting to S3 compatible storage system.                                                                                                    |  |  |  |  |
| <ul> <li>Backup Proxies</li> <li>Backup Repositories</li> <li>External Repositories</li> <li>Scale-out Repositories</li> <li>imscaleout</li> <li>ramdanscale</li> </ul> | Name<br>Account<br>Bucket                                    | Service point:<br>s3-service:8000<br>Regi <u>o</u> n:<br>zonegroup                                                                                                    |  |  |  |  |
| Scale-out Backup Repository                                                                                                    | Summary                                                      | GTEZNDZ0V64860NBDQCL (last edited: less than a day ago)                                                                                                    |  |  |  |  |
| Service Providers Service Providers Managed Servers                                                                                                    |                                                              | Please wait         Certificate Security Alert       X         iguration         Site certificate chain errors:         UntrustedRoot (A certificate chain processed, but terminated in a root certificate which is not trusted by the trust provider.)         View       Continue         DESKTOP-95FGNP3 (Backup server)         Select a gateway server to proxy access to the object storage system. If no gateway server is specified, all scale-out backup repository extents must have direct network access to the storage system. |  |  |  |  |
| A Home                                                                                                    |                                                              |                                                                                                    |  |  |  |  |
| Inventory                                                                                                    |                                                              |                                                                                                    |  |  |  |  |
| Backup Infrastructure                                                                                                    |                                                              | < <u>Previous</u> <u>Next</u> > Einish Cancel                                                                                                    |  |  |  |  |

• Certificate Security Alert dialog will appear, click on View Certificate to be able to install the certificate we had downloaded from the PetaSAN S3 settings.

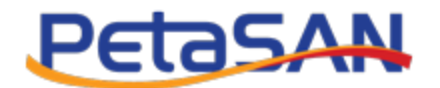

| Repository Tools                                                                                                    |                                                                |                                                                                                    | Veeam Backup and Replication                                             |
|----------------------------------------------------------------------------------------------------|----------------------------------------------------------------|----------------------------------------------------------------------------------------------------|--------------------------------------------------------------------------|
| <b>∃</b> • Home Backup Repository                                                                                                    |                                                                |                                                                                                    |                                                                          |
| Add Edit<br>Repository Repository<br>Manage Repository<br>Backup Infrastructure<br>Backup Proxies                                                                                                    | New Object Storage Repository Account Specify account to use f | or connecting to S3 compatible storage system.                                                                                                    | ×                                                                        |
| <ul> <li>Backup Repositories</li> <li>External Repositories</li> <li>Scale-out Repositories</li> <li>imscaleout</li> <li>scale-out Backup Repository</li> <li>WAN Accelerators</li> <li>Service Providers</li> <li>Managed Servers</li> <li>Microsoft Windows</li> <li>Unavailable (1)</li> </ul> | Name Count Gene<br>Bucket<br>Summary                           | Value         Image: Second Second S | X Add Rewait Be wait Cancel System If an pateway server is specified all |
| A Home                                                                                                    |                                                                | Install Certificate Issuer Statemen                                                                                                    | t caccess to the storage system.                                         |
| Inventory                                                                                                    |                                                                |                                                                                                    |                                                                          |
| Backup Infrastructure                                                                                                    |                                                                | ок                                                                                                    | Next > Einish Cancel                                                     |

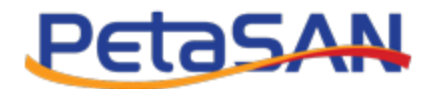

| Repository Te                                                                                                    |                                               | Veeam Backup and Replication                                                                        |                                                                               |  |  |  |
|----------------------------------------------------------------------------------------------------|-----------------------------------------------|----------------------------------------------------------------------------------------------------|-------------------------------------------------------------------------------|--|--|--|
| ∃ + Home Backup Report                                                                                                    | sitory                                        |                                                                                                    |                                                                               |  |  |  |
| Add Edit<br>Repository Repository<br>Manage Repository<br>Backup Infrastructure<br>Backup Proxies<br>Backup Repositories                                                                                                    | New Object Stor<br>Control Acc<br>Spe<br>Name | age Repository<br><b>punt</b><br>ify account to use for connecting to S3 compatible storage system. | ×                                                                             |  |  |  |
| <ul> <li>External Repositories</li> <li>Scale-out Repositories</li> <li>imscaleout</li> <li>scale-out Backup Repositories</li> <li>WAN Accelerators</li> <li>Service Providers</li> <li>Managed Servers</li> <li>Microsoft Windows</li> <li>Unavailable (1)</li> </ul> | Account<br>Bucket<br>Summary                  | <ul> <li>←</li></ul>                                                                                | Add      iguration      o gateway server is specified, all he storage system. |  |  |  |
| Thome -                                                                                                    |                                               |                                                                                                    |                                                                               |  |  |  |
| Inventory                                                                                                    |                                               |                                                                                                    |                                                                               |  |  |  |
| Backup Infrastructure                                                                                                    |                                               | Sector Cancel                                                                                       | Einish Cancel                                                                 |  |  |  |

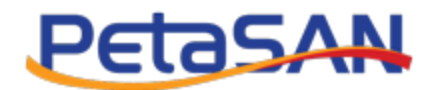

| New Objec                 | t Storage          | Repository                                                                                                    |    |                                                   | ×        |
|---------------------------|--------------------|----------------------------------------------------------------------------------------------------|----|---------------------------------------------------|----------|
| R                         | Account<br>Specify | t account to use for connecting to S3 compatible storage system.                                                                                                    |    |                                                   |          |
| Name<br>Account<br>Bucket | ÷                  | 🐉 Certificate Import Wizard                                                                                                    | ×  |                                                   | r        |
| Summary                   |                    | Certificate Store Certificate stores are system areas where certificates are kept. Windows can automatically select a certificate store, or you can specify a location for the certificate.  Automatically select the certificate store based on the type of certificate  Place all certificates in the following store Certificate store: Browse |    | Add                                               | 3<br>  1 |
|                           |                    |                                                                                                    |    | ateway server is specified, al<br>storage system. |          |
|                           |                    | Next Cance                                                                                                    | el | <u>Finish</u> Cancel                              |          |

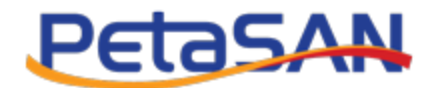

| New Object Sto<br>Sp                 | orage Repository<br>ccount<br>becify account to use for connecting to S3 compatible storage system.                                                                                                    | ×                                                |
|--------------------------------------|----------------------------------------------------------------------------------------------------|--------------------------------------------------|
| Name<br>Account<br>Bucket<br>Summary | Select Certificate Store       ×         Select the certificate store you want to use.       tificates are kept.         Intermediate Certification Authorities       tificates are kept.         Intermediate Certification Authorities       store, or you can specify a location for         Intrusted Publishers       to based on the type of certificate         OK       Cancel | X Add iguration tateway server is specified, all |
|                                      | Next Cancel                                                                                                    | Einish Cancel                                    |

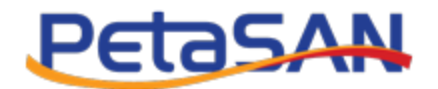

| New Object Storage Repositor  | у                                                                                                   | ×                                                                                                    | ٦          |
|-------------------------------|----------------------------------------------------------------------------------------------------|----------------------------------------------------------------------------------------------------|------------|
| Account<br>Specify account to | use for connecting to S3 compatible storage systemeters                                             | ;tem.                                                                                                    |            |
| Name                          | Certificate                                                                                         | X                                                                                                    | 1          |
| Account                       | General Details Certification Path                                                                  |                                                                                                    | l n        |
| Bucket<br>Summary             | Certificate Information                                                                             |                                                                                                    | ) =\<br>30 |
|                               | This certificate is intended for the following p • All issuance policies • All application policies | purpose(s):     )     ~     Add       Certificate Import Wizard     ×       Image: Certificate Import Wizard     × |            |
|                               | Issued to: s3-service Issued by: s3-service                                                         | ОК                                                                                                    |            |
|                               | Valid from 4/7/2022 to 4/1/2042                                                                     | Cancel                                                                                                    |            |
|                               | Install Certificate                                                                                 | Issuer Statement c access to the storage system.                                                                   |            |
|                               |                                                                                                    | OK <u>Next &gt;</u> Einish Cancel                                                                                  |            |

• After installing the certificate click back then next again ,you should notice the certificate security alert has been disappeared

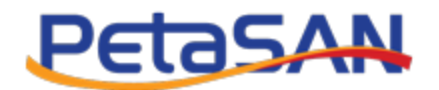

| New Object Storage Repository  | ×                                                                                                    |
|--------------------------------|----------------------------------------------------------------------------------------------------|
| Account Specify account to use | e for connecting to S3 compatible storage system.                                                            |
| Name                           | Service point:                                                                                               |
| Account                        | s3-service:8000                                                                                              |
|                                | Regi <u>o</u> n:                                                                                             |
| Bucket                         | zonegroup                                                                                                    |
| Summary                        | Credentials:                                                                                                 |
|                                | RG7EZNDZ0V64860NBDQCL (last edited: less than a day ago)                                                     |
|                                | Manage cloud accounts                                                                                        |
|                                |                                                                                                    |
|                                |                                                                                                    |
|                                |                                                                                                    |
|                                |                                                                                                    |
|                                |                                                                                                    |
|                                |                                                                                                    |
|                                |                                                                                                    |
|                                | Use the following gateway server:                                                                            |
|                                | DESKTOP-95RGNP3 (Backup server)                                                                              |
|                                | Select a gateway server to proxy access to the object storage system. If no gateway server is specified, all |
|                                | scale-out backup repository extents must have direct network access to the storage system.                   |
|                                | < Previous Next > Einish Cancel                                                                              |

• Select next and then click on browse to list the existing buckets, you can create buckets using S3 client tools like S3 Browser (refer to the S3 setup guide).

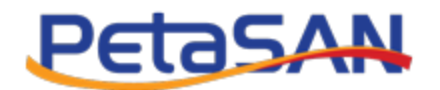

| New Object Storage Repository        | ×                                                                                                    |
|--------------------------------------|----------------------------------------------------------------------------------------------------|
| Bucket<br>Specify object storag      | e system bucket to use.                                                                                                    |
| Name<br>Account<br>Bucket<br>Summary | Bucket:       Browse         Folder:       Browse         □ Limit object storage consumption to:       10 ‡ TB         This is a soft limit to help control your object storage spend. If the specified limit is exceeded, already running backup offload tasks will be allowed to complete, but no new tasks will be started.         Make recent backups immutable for:       30 ‡ days         Protects recent backups from modification or deletion by ransomware, malicious insiders and hackers using native object storage capabilities. Object storage must support S3 Object Lock feature. |
|                                      | < <u>P</u> revious App <u>ly</u> <u>Finish</u> Cancel                                                                                                    |

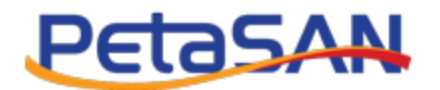

| New Object Storage Repository        | Select Folder                        | × | ×                                                   |
|--------------------------------------|--------------------------------------|---|-----------------------------------------------------|
| Bucket<br>Specify object storage     | Folders:<br>backups     BackupFolder |   |                                                     |
| Name<br>Account<br>Bucket<br>Summary |                                      |   | Browse<br>Browse                                    |
|                                      |                                      |   | d limit is exceeded, already<br>s will be started.  |
|                                      |                                      |   | licious insiders and hackers using<br>Lock feature. |
|                                      | New Folder OK Cancel                 |   | Finish Cancel                                       |

• Select a folder under the selected bucket

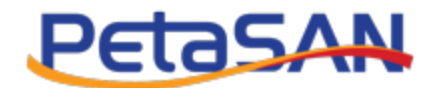

| Select Folder              |    | ×      |
|----------------------------|----|--------|
| Folders:                   |    |        |
| backups     Declare Folder |    |        |
| E Backupfolder             |    |        |
|                            |    |        |
|                            |    |        |
|                            |    |        |
|                            |    |        |
|                            |    |        |
|                            |    |        |
|                            |    |        |
|                            |    |        |
|                            |    |        |
|                            |    |        |
|                            |    |        |
|                            |    |        |
|                            |    |        |
|                            |    |        |
|                            |    |        |
|                            |    |        |
|                            |    |        |
| <u>N</u> ew Folder         | OK | Cancel |

• Select the repository settings, whether to limit the object storage size or not and if you want to store recent backups as immutable and for how any days.

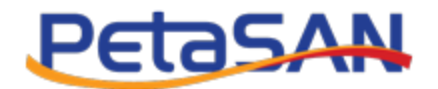

| New Object Storage Repository    | ×                                                                                                    |
|----------------------------------|----------------------------------------------------------------------------------------------------|
| Bucket<br>Specify object storage | e system bucket to use.                                                                                                    |
| Name<br>Account                  | Bucket:<br>backups Browse                                                                                                    |
| Bucket                           | Folder:                                                                                                    |
| Summary                          | BackupFolder Browse                                                                                                    |
|                                  | <ul> <li>Limit object storage consumption to: 10 TB</li> <li>This is a soft limit to help control your object storage spend. If the specified limit is exceeded, already running backup offload tasks will be allowed to complete, but no new tasks will be started.</li> <li>Make recent backups immutable for: 30 days</li> <li>Protects recent backups from modification or deletion by ransomware, malicious insiders and hackers using native object storage capabilities. Object storage must support S3 Object Lock feature.</li> </ul> |
|                                  | < <u>P</u> revious App <u>ly</u> Einish Cancel                                                                                                    |

• To enable the use of immutable option, bucket has to be lock enabled during bucket creation, otherwise the following error will appear:

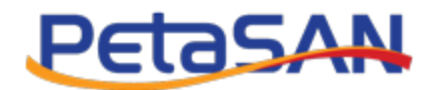

| New Object Storage Repository    |                                                                                                    | ×                             |
|----------------------------------|----------------------------------------------------------------------------------------------------|-------------------------------|
| Bucket<br>Specify object storage | e system bucket to use.                                                                                                    |                               |
| Name<br>Account                  | Bucket:<br>backups                                                                                                    | Br <u>o</u> wse               |
| Bucket<br>Summary                | Folder:<br>BackupFolder                                                                                                    | Bro <u>w</u> se               |
|                                  | Limit object to the term of the term of the term of the term of the term of the term of the term of the term of the term of the term of the term of the term of the term of the term of the term of the term of the term of the term of the term of the term of the term of the term of term of term of term o | 1, already<br>1 hackers using |
|                                  | < Previous Apply Finish                                                                                                    | Cancel                        |

#### Note:

Immutability is a method that prevents data deletion or modification from storage.

Knowing that data is critical to all businesses—having an immutable copy of your backup data ensures that there is an untouched version of that source data which is always recoverable.

To create a bucket with lock option enabled, use Amazon Cli tool (refer to the S3 setup guide for more detail).

You can install it from https://docs.aws.amazon.com/cli/latest/userguide/install-cliv2-windows.html

- Setup the service certificate aws configure set default.ca\_bundle "c:\s3-service.crt
- After installation we will configure the aws using command

#### aws configure

In this example we use the PetaSAN S3 user named Veeam and we enter its access and secret keys as well as the zonegroup name.

Using PetaSAN S3 as a Veeam Backup Repository

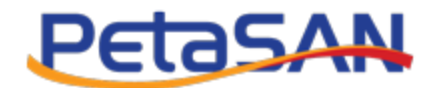

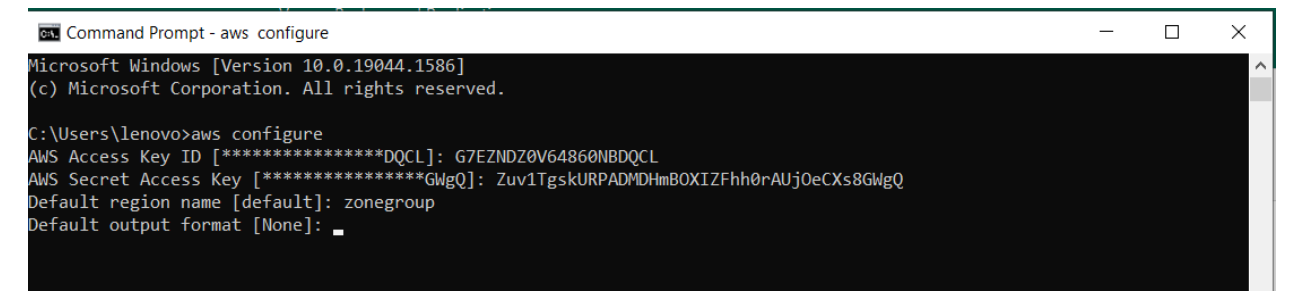

- Use the following command to create a bucket named "secure-backups" with lock is enabled aws s3api create bucket --bucket secure-backups --endpoint-url https://s3-service:8000 -object-lock-enabled-for-bucket
- We continue this example using the newly created bucket with the immutability feature

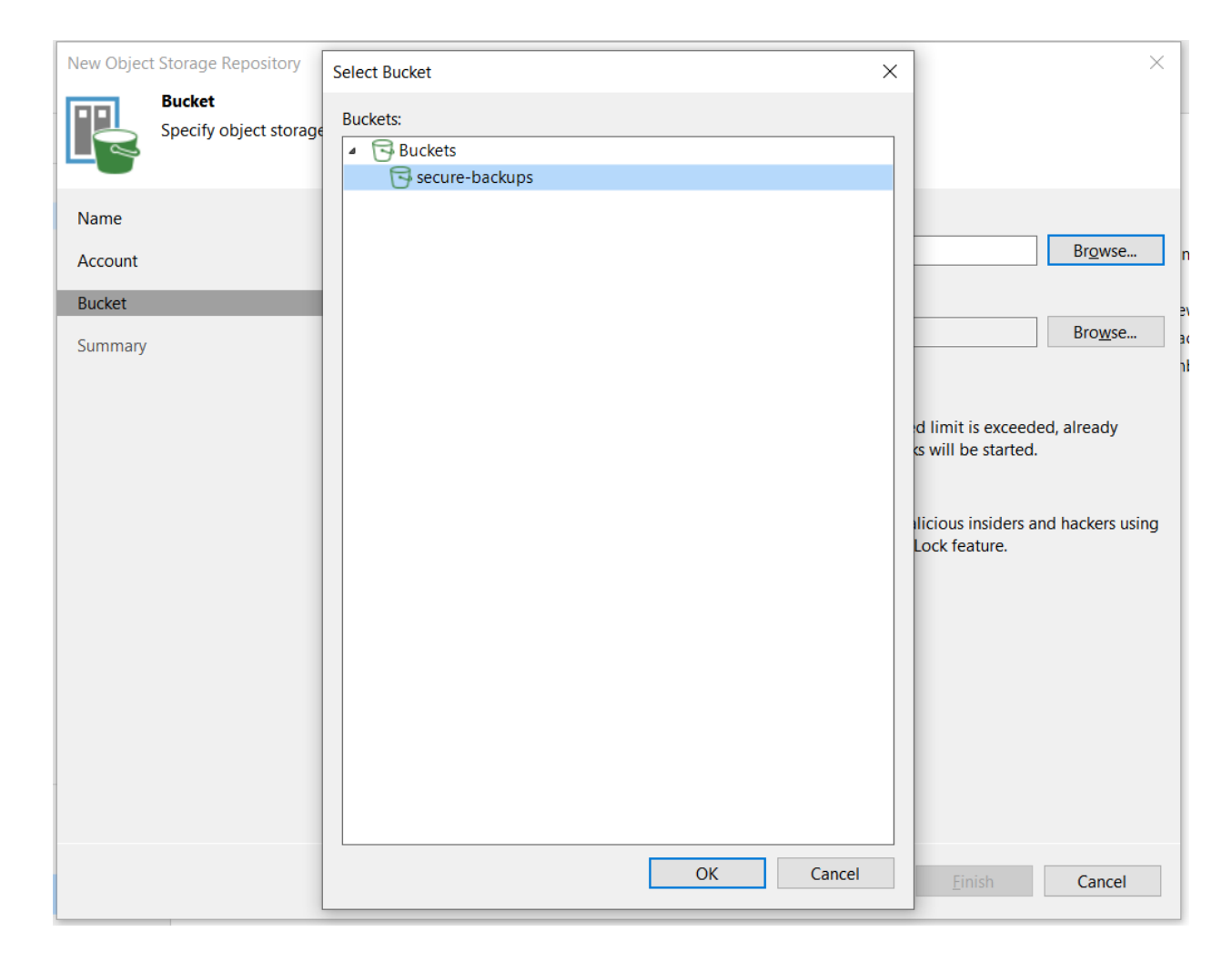

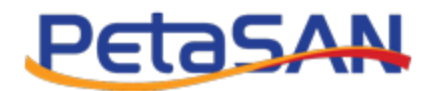

| New Object Sto    | rage Repository                                                  | Select Folder X                                 |           |
|-------------------|------------------------------------------------------------------|-------------------------------------------------|-----------|
| Spe               | cket<br>ecify object storage system bucket to use.               | Folders:<br>Generation Secure-backups      data |           |
| Name<br>Account   | Bucket:<br>secure-backups                                        |                                                 | iwse      |
| Bucket<br>Summary | Folder:                                                          |                                                 | iwse      |
|                   | Limit object storag<br>This is a soft limit<br>running backup of | g<br>1<br>f                                     | ady       |
|                   | Make recent backu<br>Protects recent ba<br>native object store   | u<br>ak<br>a                                    | ers using |
|                   |                                                                  |                                                 |           |
|                   |                                                                  |                                                 |           |
|                   |                                                                  | New Folder OK Cancel                            | ncel      |

• Select Make recent backups immutable for 30 days

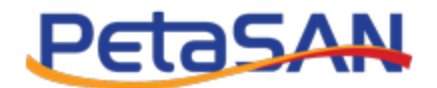

| New Object Storage Repository        | ×                                                                                                    |
|--------------------------------------|----------------------------------------------------------------------------------------------------|
| Bucket<br>Specify object storag      | e system bucket to use.                                                                                 |
| Name<br>Account<br>Bucket<br>Summary | Bucket:<br>secure-backups Browse<br>Folder:<br>data Browse<br>C Limit object storage consumption to: 10 |
|                                      | < Previous Apply Einish Cancel                                                                          |

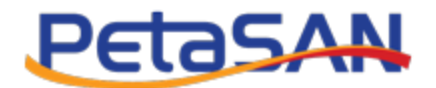

| New Object Storage                   | Repository                                                                                                    | ×      |
|--------------------------------------|----------------------------------------------------------------------------------------------------|--------|
| You can                              | r <b>y</b><br>copy the configuration information below for future reference.                                                                                                    |        |
| Name<br>Account<br>Bucket<br>Summary | Summary:<br>Dbject storage repository was successfully created.<br>Name: PetaSAN Object storage repository<br>Description: Created by DESKTOP-95RGNP3\lenovo at 4/7/2022 10:57 PM.<br>Type: S3-compatible<br>Gateway server: not selected<br>Service point: https://s3-service:8000<br>Region: zonegroup<br>Bucket: secure-backups<br>Concurrent tasks limit: unlimited<br>Storage consumption limit: unlimited<br>Recent backups will be immutable for 30 days |        |
|                                      | < <u>P</u> revious <u>N</u> ext > <u>F</u> inish                                                                                                    | Cancel |

## After saving the object storage repository you can view it in the repositories list

| Repository Tools                                                                                                    |            |                                  | Veeam Backup and Replic | cation                                                                            |                          | -                       |                             |
|----------------------------------------------------------------------------------------------------|------------|----------------------------------|-------------------------|-----------------------------------------------------------------------------------|--------------------------|-------------------------|-----------------------------|
| ∃ Home Backup Repository                                                                                                    |            |                                  |                         |                                                                                   | i .                      |                         |                             |
| Add Edit<br>Repository Repository<br>Manage Repository                                                                                                    |            |                                  |                         |                                                                                   |                          |                         |                             |
| Backup Infrastructure                                                                                                    | Q, petasan | ×                                |                         |                                                                                   |                          |                         |                             |
| Backup Proxies Backup Repositories Backup Repositories Cale-out Repositories Cale-out Re | Name 🕹     | Type<br>S3-compatible<br>Windows | Host<br>DESKTOP-95RG    | Path<br>amazon53://si-service:8000/secure-backups/Veeam/Archive/data<br>E\Backups | Capac<br>N/A<br>466.2 GB | Free Us<br>N/A<br>244.9 | Jsed Sp<br>3.4 MI<br>3.3 MI |

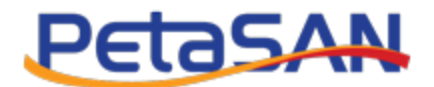

#### Create Direct Attached Storage Repository

From the Backup Infrastructure section select to add new backup repository and then select the A Direct attached storage type which needs to be created to be used as the performance tier in case of Veeam version 11.

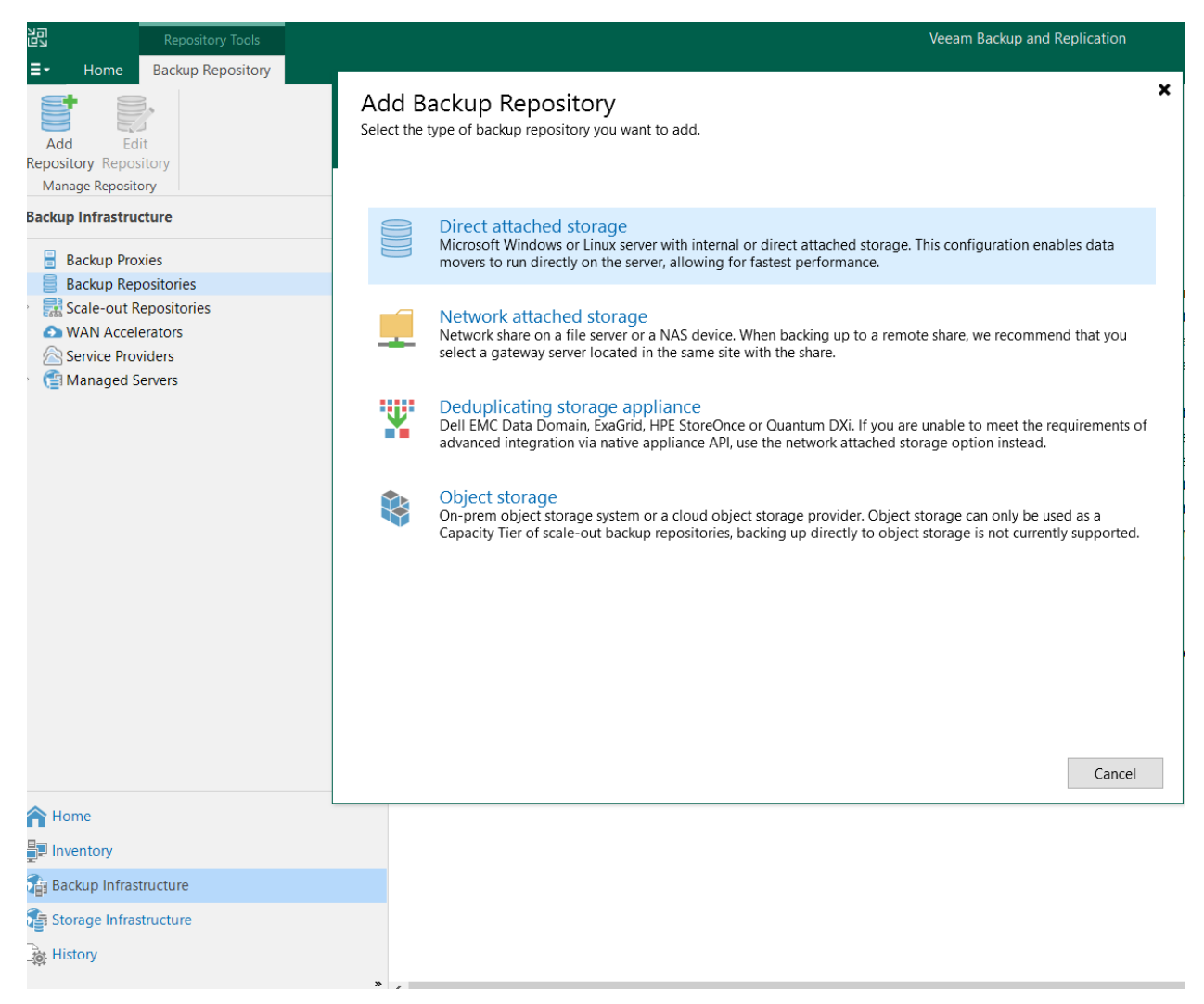

• Then select Microsoft Windows

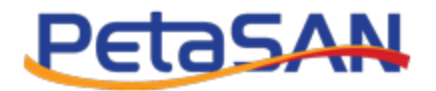

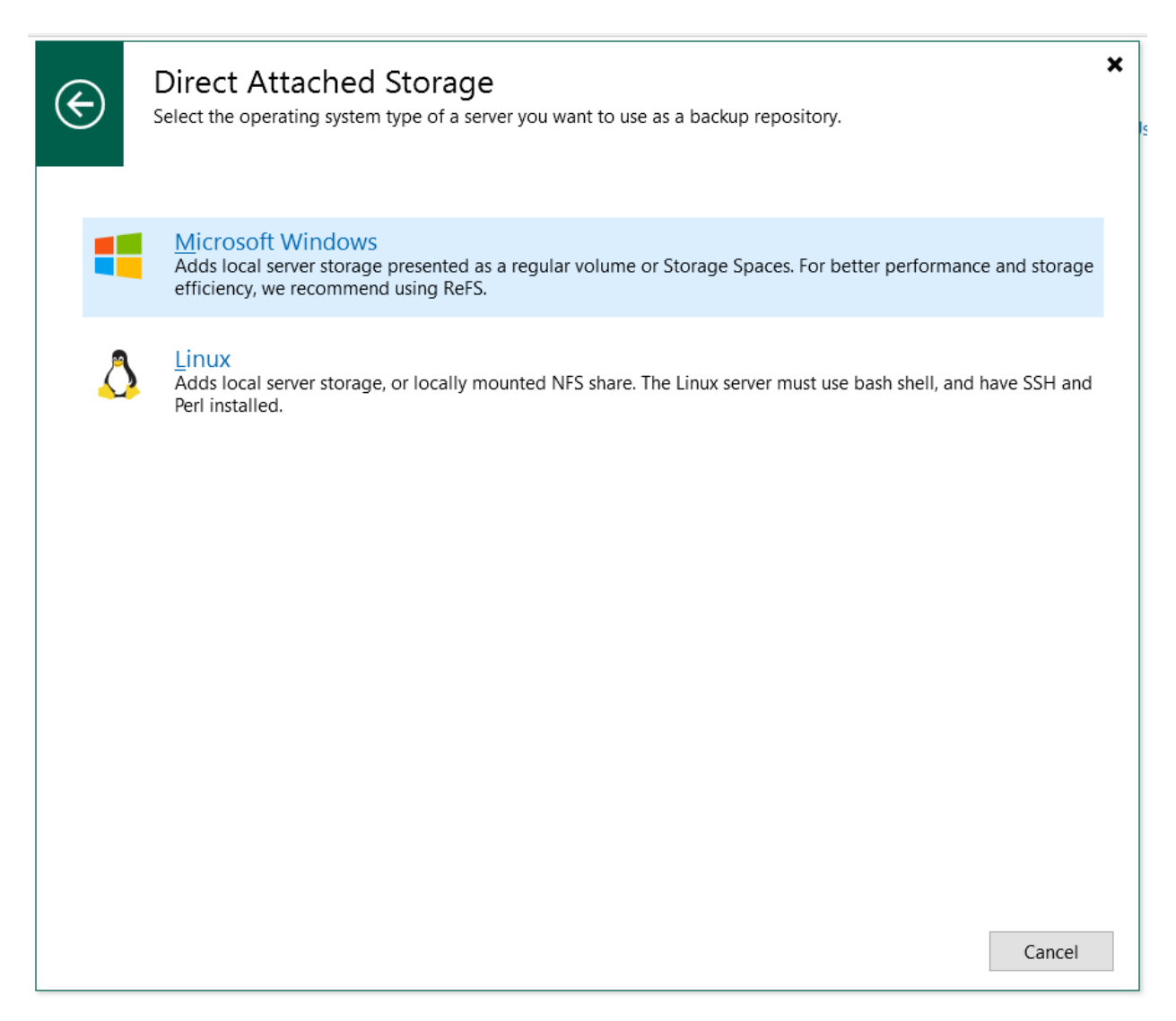

• Enter the backup repository name

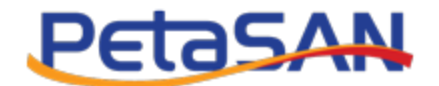

| New Backup Repository         |                                                                         | × |
|-------------------------------|-------------------------------------------------------------------------|---|
| Name<br>Type in a name and de | escription for this backup repository.                                  |   |
| Name                          | Name:                                                                   |   |
| Server                        | PetaSAN Backup Repository                                               |   |
| Repository                    | Description:<br>Created by DESKTOP-95RGNP3\lenovo at 4/7/2022 10:50 PM. |   |
| Mount Server                  |                                                                         |   |
| Review                        |                                                                         |   |
| Apply                         |                                                                         |   |
| Summary                       |                                                                         |   |
|                               |                                                                         |   |
|                               |                                                                         |   |
|                               |                                                                         |   |
|                               |                                                                         |   |
|                               |                                                                         |   |
|                               |                                                                         |   |
|                               |                                                                         |   |
|                               |                                                                         |   |
|                               |                                                                         |   |
|                               | < <u>Previous</u> <u>Next</u> > <u>Finish</u> Cance                     | 1 |

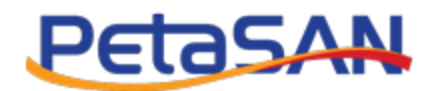

• Select the backup server you want to use and then select the drive where data will be stored

| lamo         | Repository server:              |          |                  |
|--------------|---------------------------------|----------|------------------|
| anie         | DESKTOP-95RGNP3 (Backup server) |          | ∼ <u>A</u> dd Ne |
|              | Path                            | Capacity | Free Popula      |
| lepository   | ● C:\                           | 237.2 GB | 131.8 GB         |
| Iount Server | • D:\                           | 465.3 GB | 428.8 GB         |
|              | ● E:\                           | 466.2 GB | 246.2 GB         |
| eview        |                                 |          |                  |
| pply         |                                 |          |                  |
|              |                                 |          |                  |
| ummary       |                                 |          |                  |
|              |                                 |          |                  |
|              |                                 |          |                  |
|              |                                 |          |                  |
|              |                                 |          |                  |
|              |                                 |          |                  |
|              |                                 |          |                  |
|              |                                 |          |                  |
|              |                                 |          |                  |
|              |                                 |          |                  |
|              |                                 |          |                  |
|              |                                 |          |                  |

• Enter path of the folder that will be used

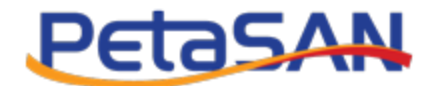

| New Backup Repository                | X                                                                                                    |
|--------------------------------------|----------------------------------------------------------------------------------------------------|
| Repository<br>Type in path to the fo | lder where backup files should be stored, and set repository load control options.                                                                                                 |
| Name                                 | Location                                                                                                    |
| Server                               | Path to <u>f</u> older:                                                                                                    |
| Sciver                               | E:\Backups Browse                                                                                                    |
| Repository                           | Capacity: 466.2 GB Populate                                                                                                    |
| Mount Server                         | Free space: 245.6 GB                                                                                                    |
| Review                               | Load control                                                                                                    |
| Apply                                | Running too many concurrent tasks against the repository may reduce overall performance, and cause I/O<br>timeouts. Control storage device saturation with the following settings: |
| Summary                              | ✓ Limit maximum concurrent <u>t</u> asks to: 4                                                                                                    |
|                                      | ☐ Limit read and write <u>d</u> ata rate to: 1 → MB/s<br>Click Advanced to customize repository settings.                                                                          |
|                                      |                                                                                                    |
|                                      | < <u>P</u> revious <u>N</u> ext > <u>Finish</u> Cancel                                                                                                    |

• Select the mount server

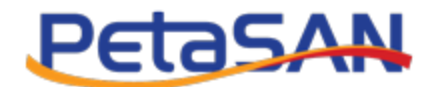

| New Backup Repository                                            |                                                                                                    | ×               |
|------------------------------------------------------------------|----------------------------------------------------------------------------------------------------|-----------------|
| Mount Server<br>Specify a server to mo<br>recoveries require a w | ount backups to when performing advanced restores (file, application item and instant VM recoverie<br>rrite cache folder to store changed disk blocks in.           | es). Instant    |
| Name                                                             | Mount server:                                                                                                    |                 |
| Server                                                           | DESKTOP-95RGNP3 (Backup server) ~                                                                                                    | <u>A</u> dd New |
| Paparitan                                                        | Instant recovery write <u>c</u> ache folder:                                                                                                    |                 |
| Repository                                                       | D:\ProgramData\Veeam\Backup\IRCache\                                                                                                    | B <u>r</u> owse |
| Mount Server<br>Review                                           | Ensure that the selected volume has sufficient free disk space to store changed disk blocks of ins recovered VMs. We recommend placing write cache on an SSD drive. | tantly          |
|                                                                  | ☑ Enable vPower NFS service on the mount server (recommended)                                                                                                    | P <u>o</u> rts  |
| Summary                                                          | Unlocks instant recovery of any backup (physical, virtual or cloud) to a VMware vSphere VM. service is not used for instant recovery to a Microsoft Hyper-V VM.     | vPower NFS      |
|                                                                  | < <u>P</u> revious <u>N</u> ext > <u>Finish</u>                                                                                                    | Cancel          |

• Review your setup then apply it to create the repository

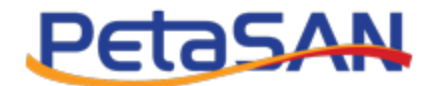

| New Backup Repository     |                                                                                                    | ×                    |
|---------------------------|----------------------------------------------------------------------------------------------------|----------------------|
| Please review the setting | ings, and click Apply to continue.                                                                                                  |                      |
| Name                      | The following components will be processed on server DESKTOP-95RGNP3                                                                | :                    |
|                           | Component name                                                                                                    | Status               |
| Server                    | Transport                                                                                                    | already exists       |
| Repository                | vPower NFS                                                                                                    | already exists       |
|                           | Mount Server                                                                                                    | already exists       |
| Mount Server              |                                                                                                    |                      |
| Review                    |                                                                                                    |                      |
| Apply                     |                                                                                                    |                      |
| Арру                      |                                                                                                    |                      |
| Summary                   |                                                                                                    |                      |
|                           |                                                                                                    |                      |
|                           |                                                                                                    |                      |
|                           |                                                                                                    |                      |
|                           |                                                                                                    |                      |
|                           |                                                                                                    |                      |
|                           |                                                                                                    |                      |
|                           |                                                                                                    |                      |
|                           |                                                                                                    |                      |
|                           |                                                                                                    |                      |
|                           |                                                                                                    |                      |
|                           | Search the repository for existing <u>b</u> ackups and import them automatica<br>Import guest file system index data to the catalog | lly                  |
|                           | < Previous Apply                                                                                                    | <u>Finish</u> Cancel |

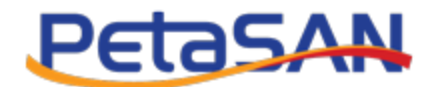

| New Backup Repository    |                                                                           |                |    | > |
|--------------------------|---------------------------------------------------------------------------|----------------|----|---|
| Apply<br>Please wait whi | ile backup repository is created and saved in configuration, this may tak | e a few minute | s. |   |
| Name                     | Message                                                                   | Durat          |    |   |
| C                        | Starting infrastructure item update process                               | 0:00:15        |    |   |
| Server                   | [DESKTOP-95RGNP3] Discovering installed packages                          |                |    |   |
| Repository               | [DESKTOP-95RGNP3] Registering client DESKTOP-95RG                         |                |    |   |
|                          | [DESKTOP-95RGNP3] Registering client DESKTOP-95RG                         |                |    |   |
| Mount Server             | [DESKTOP-95RGNP3] Registering client DESKTOP-95RG                         |                |    |   |
| Review                   | [DESKTOP-95RGNP3] Discovering installed packages                          |                |    |   |
| Kenew                    | All required packages have been successfully installed                    |                |    |   |
| Apply                    | Detecting server configuration                                            |                |    |   |
| Current on the           | Reconfiguring vPower NFS service                                          |                |    |   |
| Summary                  | Creating configuration database records for installed p                   |                |    |   |
|                          | Collecting backup repository info                                         |                |    |   |
|                          | Creating database records for repository                                  |                |    |   |
|                          | Sackup repository has been added successfully                             |                |    |   |
|                          |                                                                           |                |    |   |
|                          |                                                                           |                |    |   |
|                          |                                                                           |                |    |   |
|                          |                                                                           |                |    |   |
|                          |                                                                           |                |    |   |
|                          |                                                                           |                |    |   |
|                          |                                                                           |                |    |   |
|                          |                                                                           |                |    |   |
|                          |                                                                           |                |    |   |
|                          |                                                                           |                |    |   |
|                          | < <u>P</u> revious                                                        | <u>N</u> ext > |    |   |

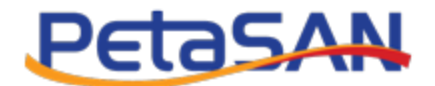

| New Backup Repository      |                                                                                                    | Х |
|----------------------------|----------------------------------------------------------------------------------------------------|---|
| You can copy the conf      | iguration information below for future reference.                                                                |   |
| Name<br>Server             | Summary:<br>Windows backup repository 'Backup Repository-PetaSAN' was successfully created.                      |   |
| Repository<br>Mount Server | Mount host: DESKTOP-95RGNP3<br>Backup folder: E:\Backups<br>Write throughput: unlimited<br>Max parallel tasks: 4 |   |
| Review<br>Apply            |                                                                                                    |   |
| Summary                    |                                                                                                    |   |
|                            |                                                                                                    |   |
|                            |                                                                                                    |   |
|                            |                                                                                                    |   |
|                            | < <u>P</u> revious <u>N</u> ext > <u>F</u> inish Cancel                                                          |   |

The backup repository created appears in the repositories list

| Repository Tools                                                                                            |        |                 | Veeam Backup and Replication        | - 🗆 ×                                                                              |
|----------------------------------------------------------------------------------------------------|--------|-----------------|-------------------------------------|------------------------------------------------------------------------------------|
| E Home Backup Repository                                                                                    |        |                 |                                     | (                                                                                  |
| Add Edit                                                                                                    |        |                 |                                     |                                                                                    |
| Repository Repository                                                                                       |        |                 |                                     |                                                                                    |
| Backup Infrastructure                                                                                       | Q      | ×               |                                     |                                                                                    |
| Backup Provies Backup Repositories Cale-out Repositories WAN Accelerators Service Providers Managed Servers | Name ↓ | Type<br>Windows | Host Path<br>DESKTOP-95RG E\Backups | Capac         Free         Used Sp           466.2 GB         245.1         3.3 MB |
|                                                                                                    |        |                 |                                     |                                                                                    |

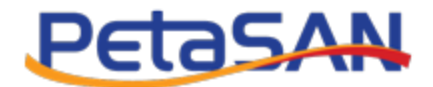

#### **Create Scale-Out Repository**

From the Backup Infrastructure section select to add new scale-out repository and then select the object storage type

Create a new scale-out repository using the previously created repositories as performance and capacity tiers , in case of Veeam 11

• Enter the scale out repository name

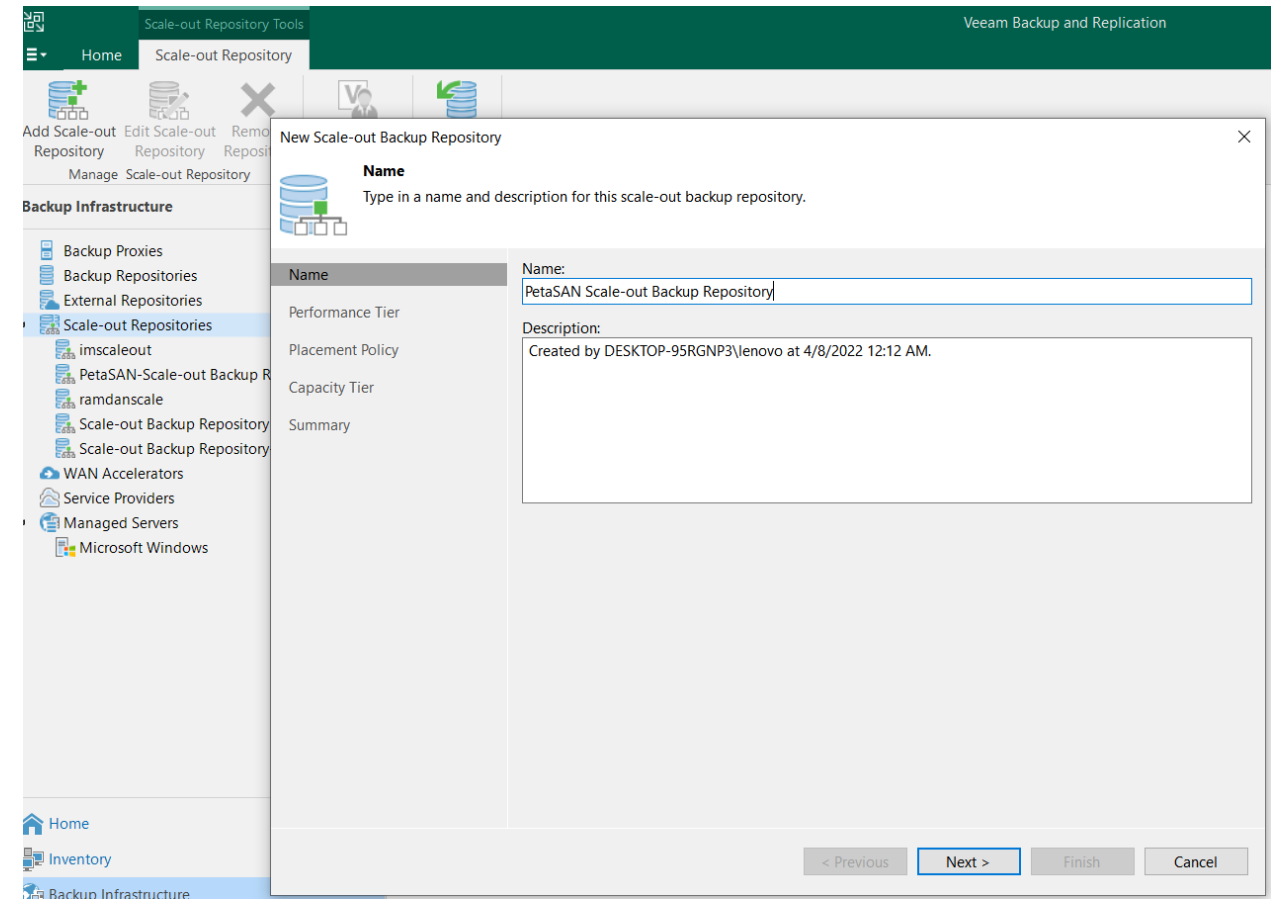

• Select the performance tier repository

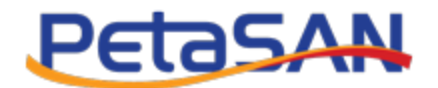

| New Scale-out Backup Repos         | sitory                                  |                                                                               | ×        |
|------------------------------------|-----------------------------------------|-------------------------------------------------------------------------------|----------|
| Performance Ti<br>Select backup re | ier<br>epositories to use as the landin | ng zone and for the short-term retention.                                     | 1        |
| Name                               | Extents:                                | Extents ×                                                                     |          |
| Performance Tier                   | Name                                    | Select backup repositories to include in this scale-out backup<br>repository. | Add      |
| Placement Policy                   |                                         | Backup repositories:<br>Name Select All                                       | Remove   |
| Summary                            |                                         | PetaSAN Backup Repository Default Backup Repository Destination repo1         |          |
|                                    | Click Advanced to sp                    | OK Cancel                                                                     | Advanced |
|                                    |                                         | < Previous Next > Finish                                                      | Cancel   |

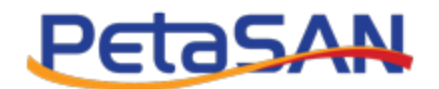

| New Scale-out Backup Repository            |                                                                           | ×                 |
|--------------------------------------------|---------------------------------------------------------------------------|-------------------|
| Performance Tier<br>Select backup reposite | ories to use as the landing zone and for the short-term retention.        |                   |
| Name                                       | Extents:                                                                  |                   |
| Performance Tier                           | Name                                                                      | <u>A</u> dd       |
| Placement Policy                           |                                                                           | <u>R</u> emove    |
| Capacity Tion                              |                                                                           |                   |
|                                            |                                                                           |                   |
| Summary                                    |                                                                           |                   |
|                                            |                                                                           |                   |
|                                            |                                                                           |                   |
|                                            |                                                                           |                   |
|                                            |                                                                           |                   |
|                                            |                                                                           |                   |
|                                            |                                                                           |                   |
|                                            |                                                                           |                   |
|                                            |                                                                           |                   |
|                                            |                                                                           |                   |
|                                            |                                                                           |                   |
|                                            | Click Advanced to specify additional scale-out backup repository options. | Ad <u>v</u> anced |
|                                            | < <u>P</u> revious <u>N</u> ext > <u>F</u> inish                          | Cancel            |

• Select placement policy

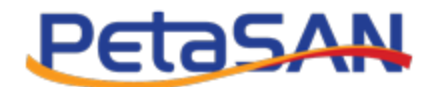

| New Scale-out Backup Rep                                      | ository                                                                                                    |
|---------------------------------------------------------------|----------------------------------------------------------------------------------------------------|
| Placement Po<br>Choose a back<br>will choose the              | <b>licy</b><br>up files placement policy for this performance tier. When more than one extent matches the placement policy, backup j<br>e extent with the most free disk space available.                                                                                                    |
| Name<br>Performance Tier<br>Placement Policy<br>Capacity Tier | <ul> <li>Data locality         All dependent backup files are placed on the same extent. For example, incremental backup files will be stored together with the corresponding full backup file. However, the next full backup file can be created another extent (except extents backed by a deduplicating storage).     </li> <li>Performance         Incremental backup files are placed on a different when the corresponding full backup file and the corresponding to the store of the corresponding storage).     </li> </ul> |
| Summary                                                       | for better backup file transformation performance with raw storage devices. Note that losing an extent wi<br>a full backup makes restoring from increments impossible.<br>Specify the placement policy for full and incremental backup files.                                                                                                    |
|                                                               | < Previous Next > Finish Cancel                                                                                                    |

• Select the capacity tier repository and select to copy backups as soon as they are created

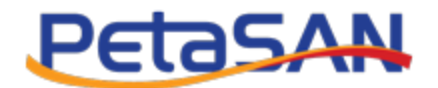

| New Scale-out Backup Repository                               | ×                                                                                                    |
|---------------------------------------------------------------|----------------------------------------------------------------------------------------------------|
| Capacity Tier<br>Specify object storag<br>to reduce long-term | e to copy backups to for redundancy and DR purposes. Older backups can be moved to object storage completely retention costs while preserving the ability to restore directly from offloaded backups.                                                      |
| Name                                                          | Extend scale-out backup repository capacity with object storage:                                                                                                    |
| Performance Tier                                              | PetaSAN Object storage repository $\checkmark$ Add                                                                                                    |
| Placement Policy                                              | Define time windows when uploading to capacity tier is allowed                                                                                                    |
| Capacity Tier                                                 | $\checkmark$ Copy backups to object storage as soon as they are created                                                                                                    |
| Summary                                                       | Create additional copy of your backups for added redundancy by having all backups copied to the capacity tier as soon as they are created on the performance tier.                                                                                         |
|                                                               | Move backups to object storage as they age out of the operational restore window<br>Reduce your long-term retention costs by moving older backups to object storage completely while<br>preserving the ability to restore directly from offloaded backups. |
|                                                               | Move backup files older than 14 🖕 days (your operational restore window) Override                                                                                                    |
|                                                               | Encrypt data uploaded to object storage                                                                                                    |
|                                                               | Pa <u>s</u> sword:                                                                                                    |
|                                                               | Manage passwords                                                                                                    |
|                                                               | < <u>P</u> revious App <u>ly</u> <u>Finish</u> Cancel                                                                                                    |

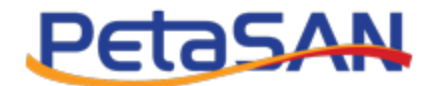

| New Scale-out Backup Repository                              |                                                                   | ×      |
|--------------------------------------------------------------|-------------------------------------------------------------------|--------|
| Summary<br>Review the scale-out b                            | ackup repository settings, and click Finish to exit the wizard.   |        |
| Name Performance Tier Placement Policy Capacity Tier Summary | Summary:<br>Scale-out backup repository was created successfully. |        |
|                                                              | < Previous Next > Finish                                          | Cancel |

## 5. Create a backup job

Go to the Home Section and select to create new backup job

#### In case of direct backup repository

We will create the job to connect directly to the created object storage repository.

#### In case of Scale- out Backup Repository (SOBR)

You will create the job to connect to the scale-out repository that was created using (both the Direct Storage and object storage repositories as performance and capacity tiers respectively) so it will be executed using two sub jobs:

-Backup job

-Offload job

• Add new Backup job, in this example we will create Windows computer backup job to backup data from a Windows server with IP 10.0.2.30

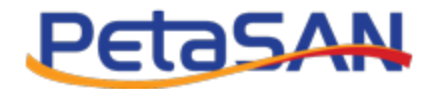

| 67<br>20                                                                                                    | Veeam B                                                                                                    | ackup and Replication                                                                                                    |                                                                                                    |  |
|----------------------------------------------------------------------------------------------------|----------------------------------------------------------------------------------------------------|----------------------------------------------------------------------------------------------------|----------------------------------------------------------------------------------------------------|--|
| E- Home View                                                                                                    |                                                                                                    |                                                                                                    |                                                                                                    |  |
| Rectup Replication CDP<br>Backup Replication CDP<br>Job * Job * Rolicy Copy * Job *<br>Virtual machine priliary Jobs Restore | Import Export<br>Backup Backup<br>Actions                                                                                                    |                                                                                                    |                                                                                                    |  |
| Windows computer.  Windows Computer Base Mic computer.  File share  File share  File share  Constant At Hours  Supports      | Q. Type in an object name to search for         X           Assp Job         Model         Model           P retaskN 4pers Backup Job         100.2.30 Offload           Q. Agent Backup Job         PessSAN 4pers Backup Job           Q. Agent Backup Job         PessSAN 4pers Backup Job           Q. Agent Backup Job         PessSAN 4pers Backup Job           Q. Agent Backup Job PessSANBackup         Q. Agent Backup Job PessSANBackup | Session Type         Status         S           SOBR Treting         Success         4           SOBR Treting         Success         4           Windows Agent         Success         4           Windows Agent         Success         4           Windows Agent         Success         4 | Last Time         End Time ↓           (7/2022 1127 PM         4/7/2022 1127 PM           (7/2022 1125 PM         4/7/2022 1127 PM           (7/2022 1135 PM         4/7/2022 1125 PM           (7/2022 1135 PM         4/7/2022 1135 PM           (7/2022 1135 PM         4/7/2022 1136 PM           (7/2022 103 PM         4/7/2022 103 PM |  |

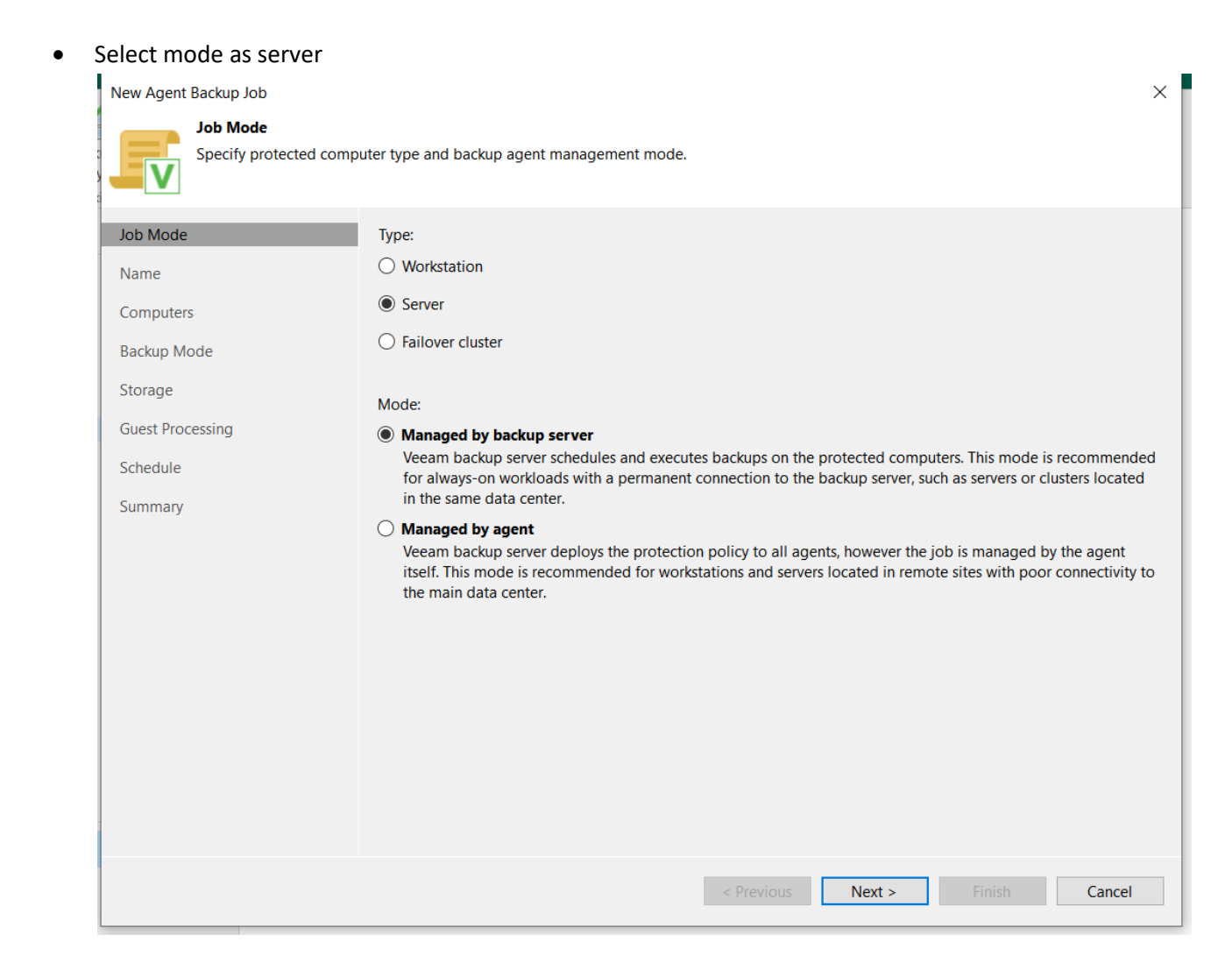

• Enter the job name

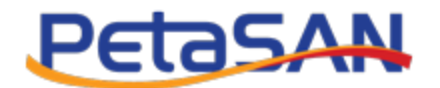

| New Agent Backup Job                                                          | ×                                                                                                    |
|-------------------------------------------------------------------------------|----------------------------------------------------------------------------------------------------|
| Name           Type in a name and desc                                        | cription for this agent backup job.                                                                                         |
| Job Mode Name Computers Backup Mode Storage Guest Processing Schedule Summary | Name:         PetaSAN Agent Backup Job         Description:         Created by DESKTOP-95RGNP3\lenovo at 4/7/2022 11:11 PM. |
|                                                                               | < Previous Next > Finish Cancel                                                                                             |

• Choose what will be backed up, in this example we will backup data on host 10.0.2.30

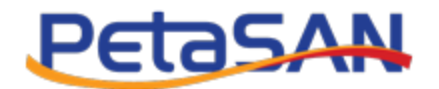

| New Agent Backup Job Computers Select protect list of protect     | tion groups or individual machines to back up. Protection g<br>ed machines as new ones are discovered. | roups provide a dynamic selection scope that auto | × matically updates the                        |
|-------------------------------------------------------------------|----------------------------------------------------------------------------------------------------|---------------------------------------------------|------------------------------------------------|
| Job Mode<br>Name<br>Computers                                     | Protected computers:                                                                                   | Туре                                              | Add<br>Protection group<br>Individual computer |
| Backup Mode<br>Storage<br>Guest Processing<br>Schedule<br>Summary |                                                                                                    |                                                   | <ul> <li>◆ Up</li> <li>◆ Down</li> </ul>       |
|                                                                   |                                                                                                    |                                                   |                                                |
|                                                                   |                                                                                                    | < Previous Next > Finish                          | Cancel                                         |

• Enter the authentication information of computer 10.0.2.30

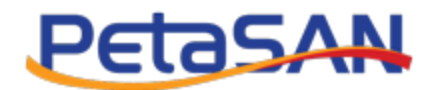

| Sele<br>list of                                                               | nputers<br>ect protection groups or individual machines to back up. Protection groups provide a dynamic selection<br>of protected machines as new ones are discovered. | on scope that automa | tically updates t                    |
|-------------------------------------------------------------------------------|----------------------------------------------------------------------------------------------------|----------------------|--------------------------------------|
| Job Mode                                                                      | Protected computers:                                                                                                    |                      |                                      |
| Name                                                                          | Name                                                                                                    | Туре                 | Add                                  |
| Computers<br>Backup Mode<br>Storage<br>Guest Processin<br>Schedule<br>Summary | Add Computer Host name or IP address: 10.0.2.30 Credentials: Credentials:  Username: administrator Browse                                                              | X<br>Add             | <ul> <li>Up</li> <li>Down</li> </ul> |
|                                                                               | Password: ••• •                                                                                                    | Cancel               |                                      |

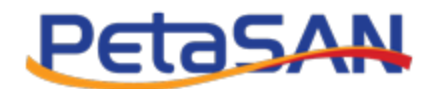

| Job Mode         | Protected computers: |          |                     |
|------------------|----------------------|----------|---------------------|
| Name             | Name                 | Type     | <u>A</u> dd         |
| Computers        | 10.0.2.30            | Computer | <u>R</u> emov       |
| Backup Mode      |                      |          |                     |
| Storage          |                      |          | _                   |
| Guest Processing |                      |          |                     |
| Schedule         |                      |          | <b>↑</b> <u>U</u> p |
| Summary          |                      |          |                     |
|                  |                      |          |                     |
|                  |                      |          |                     |
|                  |                      |          |                     |
|                  |                      |          |                     |
|                  |                      |          |                     |
|                  |                      |          | _                   |
|                  |                      |          |                     |
|                  |                      |          |                     |

• In this example we will select to backup data at the file level

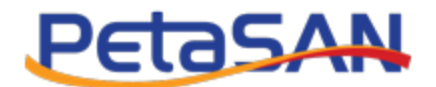

| New Agent Backup Job                    |                                                                                                    | $\times$ |
|-----------------------------------------|----------------------------------------------------------------------------------------------------|----------|
| Choose what data you w                  | vant to back up from selected computers.                                                                                                    |          |
| Job Mode<br>Name<br>Computers           | <ul> <li>Entire computer</li> <li>Back up entire computer image for fast recovery on any level. Deleted, temporary and page files are automatically excluded from the image to reduce the backup size.</li> <li>Include external USB drives</li> </ul> |          |
| Backup Mode<br>Objects<br>Storage       | <u>Volume level backup</u><br>Back up images of specified volumes, for example only data volumes. Deleted, temporary and page files are<br>automatically excluded from the image to reduce the backup size.                                            |          |
| Guest Processing<br>Schedule<br>Summary | File level backup (slower)<br>Back up selected files and directories only. This mode still produces an image-based backup, but only with<br>protected file system objects included in the image.                                                       |          |
|                                         |                                                                                                    |          |
|                                         |                                                                                                    |          |
|                                         | < <u>P</u> revious <u>N</u> ext > <u>Finish</u> Cancel                                                                                                    |          |

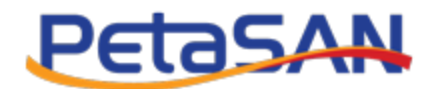

| New Agent Backup Job              |                                                                                                  | ×                 |
|-----------------------------------|--------------------------------------------------------------------------------------------------|-------------------|
| Objects<br>Specify objects you wo | uld like to include in the backup.                                                               |                   |
| Job Mode<br>Name                  | Choose directories to backup:          Operating system         Personal files                   |                   |
| Computers                         | Include: Desktop, Documents, Pictures, Video, Music, Favorites, Downloads, Other files and folde | <u>C</u> hoose    |
| Backup Mode                       | The following file system objects:                                                               |                   |
| Objects                           | Object                                                                                           | <u>A</u> dd       |
| Storage                           | C:\TestData                                                                                      | <u>E</u> dit      |
| Guest Processing                  |                                                                                                  | <u>R</u> emove    |
| Schedule                          |                                                                                                  |                   |
| Schedule                          |                                                                                                  |                   |
| Summary                           |                                                                                                  |                   |
|                                   |                                                                                                  |                   |
|                                   |                                                                                                  |                   |
|                                   |                                                                                                  |                   |
|                                   |                                                                                                  |                   |
|                                   |                                                                                                  |                   |
|                                   |                                                                                                  |                   |
|                                   |                                                                                                  |                   |
|                                   | To specify file exclusion settings, click Advanced                                               | Ad <u>v</u> anced |
|                                   | Z Previous Next > Einich                                                                         | Cancel            |
|                                   |                                                                                                  | Calicei           |

• Select the backup repository In case of direct backup you will select the object storage repository

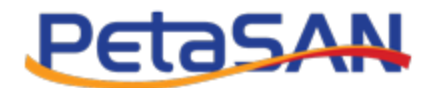

| New Agent Backup Job                                                                                          |                                                                                                    | $\times$  |
|----------------------------------------------------------------------------------------------------|----------------------------------------------------------------------------------------------------|-----------|
| Specify a backup reposi                                                                                       | tory to store the backup files produced by the backup job and customize advanced job settings if required.                                                                                                    |           |
| Job Mode<br>Name<br>Computers<br>Backup Mode<br>Objects<br>Storage<br>Guest Processing<br>Schedule<br>Summary | Backup repository:         PetaSAN Object storage repository (Created by EMAN\lenovo at 11/2/2023 6:33 PM.)         Image: N/A         Retention policy:         Image: Configure Secondary Configured         Image: Configure Secondary destinations for this job         Copy backups produced by this job to another backup repository, or tape. We recommend to make at least or copy of your backups to a different storage device that is located off-site. | ✓<br>ckup |
|                                                                                                    | Advanced job settings include backup mode, compression and deduplication,<br>block size, notification settings, automated post-job activity and other settings.                                                                                                    | ed        |
|                                                                                                    | < Previous Next > Finish Cancel                                                                                                    |           |

But in case of Scale-Out Backup Repository (SOBR), you will select the Scale-Out repository

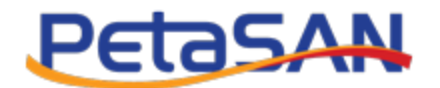

| New Agent Backup Job                                                                                          | ×                                                                                                    |
|----------------------------------------------------------------------------------------------------|----------------------------------------------------------------------------------------------------|
| Storage<br>Specify a backup reposit                                                                           | tory to store the backup files produced by the backup job and customize advanced job settings if required.                                                                                                    |
| Job Mode<br>Name<br>Computers<br>Backup Mode<br>Objects<br>Storage<br>Guest Processing<br>Schedule<br>Summary | Backup repository:          PetaSAN-Scale-out Backup Repository (Created by DESKTOP-95RGNP3\lenovo at 4/7/2022 11:05 PM.) <ul> <li>245 GB free of 466 GB</li> <li>Map backup</li> </ul> Retention policy:         7 <ul> <li>days</li> <li>Configure</li> <li>GFS retention policy is not configured</li> <li>Cognfigure secondary destinations for this job</li> <li>Copy backups produced by this job to another backup repository, or tape. We recommend to make at least one copy of your backups to a different storage device that is located off-site.</li> </ul> |
|                                                                                                    | Advanced job settings include backup mode, compression and deduplication, block size, notification settings, automated post-job activity and other settings.                                                                                                    |
|                                                                                                    | < Previous Next > Einish Cancel                                                                                                    |

• Choose application processing options

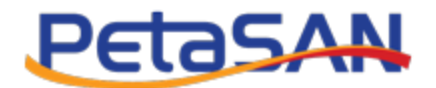

| New Agent Backup Job                        | X                                                                                                    |
|---------------------------------------------|----------------------------------------------------------------------------------------------------|
| Guest Processing<br>Choose application proc | cessing options.                                                                                                    |
|                                             |                                                                                                    |
| Job Mode                                    | Enable application-aware processing                                                                                                    |
| Name                                        | the OS to perform required application restore steps upon first boot.                                                                                   |
| Computers                                   | Customize application handling options for individual machines and applications                                                                         |
| Backup Mode                                 | Enable guest file system indexing     Creates catalog of guest files to enable browsing searching and 1-click restores of individual files. Indexing is |
| Objects                                     | optional, and is not required to perform instant file level recoveries.                                                                                 |
| Storage                                     | Customize advanced guest file system indexing options for individual machines                                                                           |
| Guest Processing                            |                                                                                                    |
| Schedule                                    |                                                                                                    |
| Summary                                     |                                                                                                    |
|                                             |                                                                                                    |
|                                             |                                                                                                    |
|                                             |                                                                                                    |
|                                             |                                                                                                    |
|                                             |                                                                                                    |
|                                             |                                                                                                    |
|                                             |                                                                                                    |
|                                             | < <u>P</u> revious <u>N</u> ext > Einish Cancel                                                                                                    |

• Select the schedule

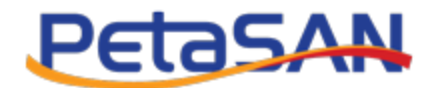

| New Agent Backup Job                         |                                                                                                    | $\times$ |
|----------------------------------------------|----------------------------------------------------------------------------------------------------|----------|
| Specify the scheduling of                    | tions. If you do not set the schedule, the job will need to be controlled manually.                                                                                                    |          |
| Job Mode<br>Name<br>Computers<br>Backup Mode | Run the job automatically            ● Daily at this time:             ● Daily at this time:             ● Monthly at this time:             ● Monthly at this time:             ● Periodically every:             ● After this job:             ▲ dent Backup Job 1 (Created by DESKTOP-95RGNP3\lenovo at 4/6/2022 1:12 AM.) |          |
| Objects<br>Storage<br>Guest Processing       | Automatic retry          Retry failed items processing:       3       items         Wait before each retry attempt for:       10       minutes         Backup window       3       Items                                                                                                    |          |
| Summary                                      | ☐ Ierminate job if it exceeds allowed backup window<br>If the job does not complete within allocated backup window, it will be terminated to<br>prevent snapshot commit during production hours.                                                                                                    |          |
|                                              | < <u>Previous</u> App <u>ly</u> Einish Cancel                                                                                                    |          |

• Select to run the job after I click finish

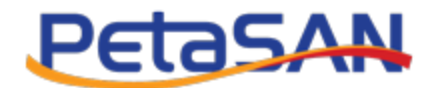

| New Agent Backup Job                                                                                          | ×                                                                                                    |
|----------------------------------------------------------------------------------------------------|----------------------------------------------------------------------------------------------------|
| Summary<br>The job's settings have b                                                                          | peen saved successfully. Click Finish to exit the wizard.                                                                                                    |
| Job Mode<br>Name<br>Computers<br>Backup Mode<br>Objects<br>Storage<br>Guest Processing<br>Schedule<br>Summary | Summary:<br>Name: PetaSAN Agent Backup Job<br>Description: Created by DESKTOP-95RGNP3\lenovo at 4/7/2022 11:11 PM.<br>Type: server<br>Mode: managed by backup server<br>Protected computers:<br>10.0.2.30<br>Backup mode: file level backup<br>Destination: Veeam backup repository<br>Target storage: PetaSAN-Scale-out Backup Repository<br>Retention policy: 7 days<br>Application-aware processing is enabled<br>Backup is scheduled to run automatically<br>GFS retention policy: not set |
|                                                                                                    | ☑ <u>R</u> un the job when I click Finish                                                                                                    |
|                                                                                                    | < Previous Next > Einish Cancel                                                                                                    |

- The job will start immediately
- The agent backup job will run directly in case of direct backup.

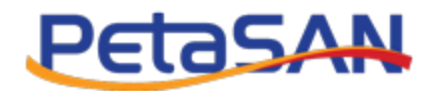

| Agent Backup Job 4  |         |              |                            |                       |     | ×             |
|---------------------|---------|--------------|----------------------------|-----------------------|-----|---------------|
| Job progress:       |         |              | 100%                       |                       |     | 1 of 1 hosts  |
|                     |         |              |                            |                       |     |               |
| SUMMARY             |         | DATA         |                            | STATUS                |     |               |
| Duration:           | 06:53   | Processed:   | 19.9 GB (100%)             | Success:              | 1 오 |               |
| Processing rate:    | 1 MB/s  | Read:        | 10.2 MB                    | Warnings:             | 0   |               |
| Bottleneck:         | N/A     | Transferred: | 10.2 MB (1x)               | Errors:               | 0   |               |
| THROUGHPUT (ALL TIM | E)      |              |                            |                       |     |               |
|                     |         |              |                            |                       |     |               |
|                     |         |              |                            |                       |     |               |
|                     |         |              |                            |                       |     |               |
| Name                | Status  | Action       |                            |                       |     | Speed: 0 KB/s |
| DESKTOP-DME0        | Success | Creating V   | SS snapshot                |                       |     |               |
|                     |         | Salculatin   | g digests                  |                       |     |               |
|                     |         | Setting lis  | t of local users           |                       |     |               |
|                     |         | 🥑 (C:): enum | erating directories        |                       |     |               |
|                     |         | (C:) (18.3 C | B) 9.3 MB read at 6 MB/    | S                     |     |               |
|                     |         | Truncating   | transaction logs           |                       |     |               |
|                     |         | 🖉 Updating   | netadata                   |                       |     |               |
|                     |         | S Full backu | p created                  |                       |     |               |
|                     |         | 🥝 Network tr | affic verification detecte | d no corrupted blocks |     |               |
|                     |         | Processing   | finished at 11/2/2023 7    | 48:46 PM              |     |               |
|                     |         |              |                            |                       |     |               |
| Hide Details        |         |              |                            |                       |     | OK            |

The agent backup job will run first then the offload job in case Scale-Out Backup (SOBR)

| Session Tools     E・ Home View Session    |                         |                           |              | Veeam                                       | Backup and Replication |         |             |                   | ×               |
|-------------------------------------------|-------------------------|---------------------------|--------------|---------------------------------------------|------------------------|---------|-------------|-------------------|-----------------|
| Stop Statistics Report                    |                         |                           |              |                                             |                        |         |             |                   |                 |
| Home                                      | Q, Type in an object no | ame to search for         | ×            |                                             |                        |         |             |                   |                 |
| Jobs                                      | Job Name 🕇              |                           |              | Session 1                                   | ype Status             | Start T | ïme         | End Time          |                 |
| Backups                                   | PetaSAN Agent Back      | up Job                    |              | Windows                                     | Agent Success          | 4/7/20  | 22 11:15 PM | 4/7/2022 11:25 PM |                 |
| Disk     Object Storage     Last 24 Hours | PetaSAN Agent Back      | up Job - 10.0.2.30 Offloi | 1d           | SOBR Tie                                    | ring Success           | 4/7/20  | 22 11:25 PM | 4/7/2022 11:27 PM |                 |
| Success<br>Warning                        |                         |                           |              |                                             |                        |         |             |                   |                 |
| Failed                                    | SUMMARY                 |                           | DATA         |                                             | STATUS                 |         | THROUGH     | PUT (ALL TIME)    |                 |
|                                           | Duration:               | 09:50                     | Processed:   | 18.4 GB (100%)                              | Success:               | 1 🔍     |             |                   | Speed: 565 KB/s |
|                                           | Processing rate:        | 927 KR/s                  | Read:        | 9 MR                                        | Warnings               | 0       |             |                   |                 |
|                                           | Rottieneck              | N/A                       | Transferred  | 9 MB (1v)                                   | Errorri                | 0       |             |                   |                 |
|                                           | botheneok               |                           | inditarence. | 5 110 (12)                                  | LITOIS                 | 0       | _           |                   |                 |
|                                           | Name                    | Status                    |              | Action                                      |                        |         |             |                   | Duration        |
|                                           | DESKTOP-DME0            | Success                   |              | Job started at 4/7/2<br>Building hosts list | 022 11:15:24 PM        |         |             |                   | 00:56           |
|                                           |                         |                           |              | Processing DESKTC                           | P-DME0TUC              |         |             |                   | 03:49           |
|                                           |                         |                           |              | Job finished at 4/7/                        | 2022 11:25:14 PM       |         |             |                   |                 |
|                                           |                         |                           |              |                                             |                        |         |             |                   |                 |
| Home                                      |                         |                           |              |                                             |                        |         |             |                   |                 |
| The inventory                             |                         |                           |              |                                             |                        |         |             |                   |                 |
| and Backup Infrastructure                 |                         |                           |              |                                             |                        |         |             |                   |                 |
| Storage Infrastructure                    |                         |                           |              |                                             |                        |         |             |                   |                 |
| .燕 History                                | _                       |                           |              |                                             |                        |         |             |                   |                 |
| •                                         | <                       |                           | >            |                                             |                        |         |             |                   |                 |

Using PetaSAN S3 as a Veeam Backup Repository

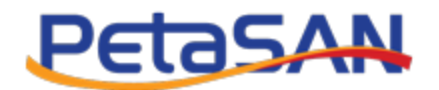

| B Session Tools<br>E Home View Session |                                          |              | Veeam Ba              | ackup and Replication                               |                                 |                               | ×        |
|----------------------------------------|------------------------------------------|--------------|-----------------------|-----------------------------------------------------|---------------------------------|-------------------------------|----------|
| Stop Statistics Report                 |                                          |              |                       |                                                     |                                 |                               |          |
| Home                                   | Q. Type in an object name to search for  | ×            |                       |                                                     |                                 |                               |          |
| 物 Jobs<br>編 Backup                     | Job Name 1                               |              | Session Ty<br>Windows | pe Status<br>Agent Success                          | Start Time<br>4/7/2022 11:15 PM | End Time<br>4/7/2022 11:25 PM |          |
| Disk                                   | PetaSAN Agent Backup Job - 10.0.2.30 Off | oad          | SOBR Tier             | ing Success                                         | 4/7/2022 11:25 PM               | 4/7/2022 11:27 PM             |          |
| 😵 Object Storage                       |                                          |              |                       |                                                     |                                 |                               |          |
| Success                                |                                          |              |                       |                                                     |                                 |                               |          |
| 😰 Warning                              |                                          |              |                       |                                                     |                                 |                               |          |
| L <mark>x</mark> raieu                 | SUMMARY                                  | DATA         |                       | STATUS                                              | THROUGH                         | PUT (ALL TIME)                |          |
|                                        | Duration: Loading                        | Processed:   | Loading               | Success: Loading                                    |                                 |                               |          |
|                                        | Processing rate: Loadina                 | Read:        |                       | Warnings: Loading                                   |                                 |                               |          |
|                                        | Bottleperk Loading                       | Transferred  |                       | Errors Loading                                      |                                 |                               |          |
|                                        | boundance.                               | indibierred. | Louding               | Litola Loudang                                      |                                 |                               |          |
|                                        | Name Status                              |              | Action                |                                                     |                                 |                               | Duration |
|                                        |                                          |              | Offload finished at 4 | Agent Backup Job - 10.0.2.30<br>/7/2022 11:27:19 PM | J                               |                               | 01:42    |
|                                        |                                          |              |                       |                                                     |                                 |                               |          |
|                                        |                                          |              |                       |                                                     |                                 |                               |          |
|                                        |                                          |              |                       |                                                     |                                 |                               |          |
| A Home                                 |                                          |              |                       |                                                     |                                 |                               |          |
| Inventory                              |                                          |              |                       |                                                     |                                 |                               |          |
| ackup Infrastructure                   |                                          |              |                       |                                                     |                                 |                               |          |
| Storage Infrastructure                 |                                          |              |                       |                                                     |                                 |                               |          |
| History                                |                                          |              |                       |                                                     |                                 |                               |          |
| *                                      | <                                        | >            |                       |                                                     |                                 |                               |          |

• You will notice that data has been backed up in buckets that we selected

| 3 S3 Browser 9.5.5 - Pro - Veeam                     |                                         |                                                       |                        |                       |                   | -            | o x              |
|------------------------------------------------------|-----------------------------------------|-------------------------------------------------------|------------------------|-----------------------|-------------------|--------------|------------------|
| Accounts Buckets Files Tools Help                    |                                         |                                                       |                        |                       |                   |              |                  |
| 🏶 New bucket 💢 Delete bucket 🧭 Refresh               | Path: / Veear                           | n/ Archive/ data/ e9788f9d-0ef8-4477-942f-c949ccb9f2a | / 0000000-0000-0000-00 | 00-00000000000/ objs/ |                   | 1            | o y c            |
| backups<br>secure-backups                            | File                                    |                                                       | Siz                    | е Туре                | Last Modified     | Storage Clas | 35               |
|                                                      | AuxData.1                               |                                                       | 125                    | bytes 1 File          | 4/7/2022 11:22:20 | PM STANDARD  | ,                |
|                                                      | AuxData.2                               |                                                       | 125                    | bytes 2 File          | 4/7/2022 11:22:27 | PM STANDARD  | ,                |
|                                                      | PetaSAN /                               | Agent Backup Job - 10.0.2.30.vbm.1                    | 2.1                    | 6 KB 1 File           | 4/7/2022 11:22:19 | PM STANDARD  | ,                |
|                                                      | PetaSAN /                               | Agent Backup Job - 10.0.2.30.vbm.2                    | 27.                    | 38 KB 2 File          | 4/7/2022 11:22:27 | PM STANDARD  | j.               |
|                                                      | -                                       | 5                                                     |                        |                       |                   |              |                  |
|                                                      |                                         |                                                       |                        |                       |                   |              |                  |
|                                                      |                                         |                                                       |                        |                       |                   |              |                  |
|                                                      |                                         |                                                       |                        |                       |                   |              |                  |
|                                                      |                                         |                                                       |                        |                       |                   |              |                  |
|                                                      |                                         |                                                       |                        |                       |                   |              |                  |
|                                                      |                                         |                                                       |                        |                       |                   |              |                  |
|                                                      |                                         |                                                       |                        |                       |                   |              |                  |
|                                                      |                                         |                                                       |                        |                       |                   |              |                  |
|                                                      |                                         |                                                       |                        |                       |                   |              |                  |
|                                                      |                                         |                                                       |                        |                       |                   |              |                  |
|                                                      | Upload -                                | Download 💊 Delete 🧱 New Folder 🦂 R                    | efresh                 |                       |                   | 1 file (27.  | .38 KB) selected |
|                                                      | Marine and                              |                                                       |                        |                       |                   |              |                  |
| Tasks Permissions Http Headers Tags Properties Pre   | eview Versions EventLog                 |                                                       |                        |                       |                   |              | -5               |
| URL: https://S3-service:8000/secure-backups/         |                                         |                                                       |                        |                       |                   |              | Сору             |
| Key                                                  | Last Modified                           | ETag                                                  | Size                   | Storage Class         | Owner             | Version Id   | ^                |
| 🛅 Veeam/                                             |                                         |                                                       |                        |                       |                   |              |                  |
| revision #.1 (current)                               | 4/7/2022 8:15:32 PM                     | "d41d8cd98f00b204e9800998ecf8427e"                    | 0 bytes                | STANDARD              | Veeam (10)        | 2uKCR-Sy2n   |                  |
| Contractive/                                         |                                         |                                                       |                        |                       |                   |              |                  |
| revision #: 1 (current)                              | 4/7/2022 8:15:32 PM                     | "d41d8cd98f00b204e9800998ecf8427e"                    | 0 bytes                | STANDARD              | Veeam (10)        | FKJy4nfcSmK  |                  |
| Contractive/data/                                    |                                         |                                                       |                        |                       |                   |              |                  |
| revision #.1 (current)                               | 4/7/2022 8:15:32 PM                     | "d41d8cd98f00b204e9800998ecf8427e"                    | 0 bytes                | STANDARD              | Veeam (10)        | wPLJKb2RZC   |                  |
| Veeam/Archive/data/e9788f9d-0ef8-4477-942f-c949ccb9f |                                         |                                                       |                        |                       |                   |              |                  |
| revision #.1 (current)                               | 4/7/2022 11:22:24 PM                    | "8643765a10aed9c67f5e263ecaa29527"                    | 247 bytes              | STANDARD              | Veeam (10)        | xww8p2Qx7U   |                  |
| Veeam/Archive/data/e9788f9d-0ef8-4477-942f-c949ccb9f |                                         |                                                       |                        |                       | ()                |              |                  |
| revision # 1 /current                                | 4/7/2022 11-22-22 PM                    | "070106976c7800h0405000d34401907"                     | 8.87 KB                | STANDARD              | Veesm (10)        | avPWeAa402   | *                |
| I Download C Restore Delete C Refresh Tota           | al versions 102, delete markers 0, vers | ions size: 3.42 MB                                    |                        |                       |                   | 9            | Filters •        |

#### Note:

You may notice that you can delete objects from the bucket even though it is immutable, don't worry they are there but just hidden. If you go into the bucket and select show versions button, the objects will show up.

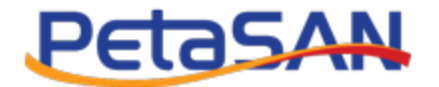

| P New bucket 💢 Delete bucket 😥 Refresh                                                                                                    | Path: / Veear                                                                                                    | m/ Archive/ data/ e9788f9d-0ef8-4477-942f-c949ccb9f2                                                                                                    | af/ 0000000-0000-0000-                                           | 0000-00000000000/ ob                                         | s/                                                                               | 1 🗆 🍸                                                                                                    |
|----------------------------------------------------------------------------------------------------|----------------------------------------------------------------------------------------------------|----------------------------------------------------------------------------------------------------|------------------------------------------------------------------|--------------------------------------------------------------|----------------------------------------------------------------------------------|----------------------------------------------------------------------------------------------------|
|                                                                                                    | File                                                                                                    |                                                                                                    | S                                                                | Size Type                                                    | Last Modified                                                                    | Storage Class                                                                                                    |
| ecure-backups                                                                                                    | (m)                                                                                                    |                                                                                                    |                                                                  |                                                              |                                                                                  | Ŭ,                                                                                                    |
|                                                                                                    | AuxData.1                                                                                                    |                                                                                                    | 1                                                                | 25 bytes 1 File                                              | 4/7/2022 11:22                                                                   | 20 PM STANDARD                                                                                                    |
|                                                                                                    | AuxData.2                                                                                                    |                                                                                                    | 1                                                                | 25 bytes 2 File                                              | 4/7/2022 11:22                                                                   | 27 PM STANDARD                                                                                                    |
|                                                                                                    |                                                                                                    |                                                                                                    |                                                                  |                                                              |                                                                                  |                                                                                                    |
|                                                                                                    |                                                                                                    |                                                                                                    |                                                                  |                                                              |                                                                                  |                                                                                                    |
|                                                                                                    |                                                                                                    |                                                                                                    |                                                                  |                                                              |                                                                                  |                                                                                                    |
|                                                                                                    |                                                                                                    |                                                                                                    |                                                                  |                                                              |                                                                                  |                                                                                                    |
|                                                                                                    |                                                                                                    |                                                                                                    |                                                                  |                                                              |                                                                                  |                                                                                                    |
|                                                                                                    | * *                                                                                                    |                                                                                                    |                                                                  |                                                              |                                                                                  |                                                                                                    |
|                                                                                                    |                                                                                                    |                                                                                                    |                                                                  |                                                              |                                                                                  |                                                                                                    |
|                                                                                                    |                                                                                                    |                                                                                                    |                                                                  |                                                              |                                                                                  |                                                                                                    |
|                                                                                                    |                                                                                                    |                                                                                                    |                                                                  |                                                              |                                                                                  |                                                                                                    |
|                                                                                                    |                                                                                                    |                                                                                                    |                                                                  |                                                              |                                                                                  |                                                                                                    |
|                                                                                                    |                                                                                                    |                                                                                                    |                                                                  |                                                              |                                                                                  |                                                                                                    |
|                                                                                                    |                                                                                                    |                                                                                                    |                                                                  |                                                              |                                                                                  |                                                                                                    |
|                                                                                                    |                                                                                                    |                                                                                                    |                                                                  |                                                              |                                                                                  |                                                                                                    |
|                                                                                                    |                                                                                                    |                                                                                                    |                                                                  |                                                              |                                                                                  |                                                                                                    |
|                                                                                                    |                                                                                                    |                                                                                                    |                                                                  |                                                              |                                                                                  |                                                                                                    |
|                                                                                                    | <b>B</b>                                                                                                    |                                                                                                    |                                                                  |                                                              |                                                                                  | 2 files (250 bytes) and 0 f                                                                                                    |
|                                                                                                    | Upload -                                                                                                    | Download Delete Delete New Folder                                                                                                    | Refresh                                                          |                                                              |                                                                                  | 2 files (250 bytes) and 0 f                                                                                                    |
| Tests Developing (Mr. Marden   Test   Devented   D                                                                                                    | Upload -                                                                                                    | Download Delete Poider                                                                                                    | Refresh                                                          |                                                              |                                                                                  | 2 files (250 bytes) and 0 f                                                                                                    |
| Tasks Permissions Http Headers Tags Properties Pro                                                                                                    | Upload -                                                                                                    | Download Delete New Folder                                                                                                    | Refresh                                                          |                                                              |                                                                                  | 2 files (250 bytes) and 0 f                                                                                                    |
| Tasks Permissions Http:Headers Tags Properties Pro<br>URL: https://53-service:8000/secure-backups/                                                                                                    | view Versions EventLog                                                                                                    | Download Delete Poider                                                                                                    | Refresh                                                          |                                                              |                                                                                  | 2 files (250 bytes) and 0 f                                                                                                    |
| Tasks Permissions Http:Headers Tags Properties Pro<br>URL: https://53-service:8000/secure-backups/<br>Key                                                                                                    | view Versions EventLog                                                                                                    | Download Delete Rew Folder                                                                                                    | Refresh<br>Size                                                  | Storage Clas                                                 | o Owner                                                                          | 2 files (250 bytes) and 0 f                                                                                                    |
| Tasks Permissions Http Headers Tags Properties Pro<br>URL: https://S3-service:8000/secure-backups/<br>Key<br>revision #: 1 (current)                                                                                                    | Last Modified<br>4/7/2022 11 22 27 PM                                                                                                    | Download Delete Polder Polder                                                                                                    | Refresh<br>Size<br>125 bytes                                     | Storage Clas                                                 | s Owner<br>Veeam (10)                                                            | 2 files (250 bytes) and 0 files (250 bytes) and 0 file                                                                                                    |
| Tasks         Permissions         Http Headers         Tags         Properties         Pre           URL:         https://53-service:8000/secure-backups/                                                                                                    | Last Modified<br>4/7/2022 11:22:27 PM                                                                                                    | Download Delete Rew Folder Rew<br>ETag<br>"73ctd5a3274a123772btd0202c984ebd"                                                                                                    | Refresh<br>Size<br>125 bytes                                     | Storage Clas<br>STANDARD                                     | o Owner<br>Veeam (10)                                                            | 2 files (250 bytes) and 0 f                                                                                                    |
| Tasks         Permissions         Http:/Headers         Tags         Properties         Previous           URL:         https://53-service:8000/secure-backups/           Key         revision #: 1 (current)           Veeam/Archive/data/978994-0e8-4477-942Fc949ccb9f.           revision #: 2 (deleed)                                                                                                    | Upload •<br>vview Versions EventLog<br>Last Modified<br>4/7/2022 11 22:27 PM<br>4/8/2022 12:48:25 AM                                                                            | Download Delete Www.Folder                                                                                                    | Refresh<br>Size<br>125 bytes                                     | Storage Clas<br>STANDARD                                     | o Owner<br>Veeam (10)<br>Veeam (10)                                              | 2 files (250 bytes) and 0 f<br>2 files (250 bytes) and 0 f<br>2 files (250 bytes)<br>(2 files (250 bytes) and 0 f<br>(2 files (250 bytes) and 0 f<br>(2 files (250 byt     |
| Tasks         Permissions         Http Headers         Tags         Properties         Provide           URL:         https://53-service:8000/secure-backups/                                                                                                    | Upload -<br>view Versions EventLog<br>Last Modified<br>4/7/2022 11:22:27 PM<br>4/8/2022 12:48:25 AM<br>4/7/2022 11:22:19 PM                                                     | Download Delete New Folder                                                                                                    | Refresh<br>Size<br>125 bytes<br>2 16 KB                          | Storage Clas<br>STANDARD                                     | o Owner<br>Veeam (10)<br>Veeam (10)<br>Veeam (10)                                | 2 files (250 bytes) and 0 f                                                                                                    |
| Tasks         Permissions         Http Headers         Tags         Properties         Pre           URL:         https://53-service:8000/secure-backups/                                                                                                    | Uplead -<br>view Versions Event.og<br>Last Modified<br>4/7/2022 12.48.25 AM<br>4/7/2022 11.22.19 PM                                                                             | Download Delete Wew Folder                                                                                                    | Refresh<br>Size<br>125 bytes<br>2.16 KB                          | Storage Clas<br>STANDARD                                     | 9 Owner<br>Veeam (10)<br>Veeam (10)                                              | 2 files (250 bytes) and 0 1                                                                                                    |
| Tasks         Permissions         Http:Headers         Tags         Properties         Pre           URL:         https://53-service:8000/secure-backups/                                                                                                    | Upload •<br>view Versions EventLog<br>Last Modified<br>4/7/2022 11 22:27 PM<br>4/8/2022 12:248:25 AM<br>4/7/2022 12:48:25 AM                                                    | Download Delete Wew Folder                                                                                                    | Size<br>125 bytes<br>2.16 KB                                     | Storage Clas<br>STANDARD<br>STANDARD                         | 3 Owner<br>Veeam (10)<br>Veeam (10)<br>Veeam (10)                                | 2 files (250 bytes) and 0 f<br>2 files (250 bytes) and 0 f<br>Control Control Cont                                                                                                    |
| Tasks         Permissions         Http Headers         Tags         Properties         Privation           URL:         https://S3-service:8000/secure-backups/           Key         revision #: 1 (current)           Vesam/K-chrive(data/e978896-0e8-4477-9424-c949ccb94.<br>revision #: 2 (deleted)         revision #: 2 (deleted)           revision #: 1         Vesam/K-chrive(data/e978896-0e8-4477-9424-c949ccb94.<br>revision #: 2 (deleted)                                                                                                    | Uplead -<br>view Versions Event.og<br>Last Modified<br>4/7/2022 11 22 27 PM<br>4/8/2022 12 48 25 AM<br>4/7/2022 12 48 25 AM<br>4/7/2022 12 24 82 5 AM<br>4/7/2022 12 24 82 5 AM | Download         Delete         New Folder           ETag         "73ctd5a3274a123772btd0202c984ebd"           "fa6fe4d3e739953b1680cac7600d7c73"           "fa6fe4d3e739953b1680cac7600d7c73"           "e6e0deeeaafd183659f140eae8d3d136" | Refresh<br>Size<br>125 bytes<br>2.15 KB<br>27.38 KB              | Storage Clas<br>STANDARD<br>STANDARD<br>STANDARD             | Owner     Veeam (10)     Veeam (10)     Veeam (10)     Veeam (10)     Veeam (10) | 2 files (250 bytes) and 0 f<br>2 files (250 bytes) and 0 f<br>C Co<br>Version Id<br>ts0p.TQ9Vao<br>USOP3bvX66<br>Ds0d08U40<br>fhHt8mAyrTp<br>kXMTSEVFc                                                                                                    |
| Tasks         Permissions         Http:/Headers         Tags         Properties         Pre           URL:         https://53-service:8000/secure-backups/           Key         revision #: 1 (current)         Veeam/Archive/data/97889d-0e8-4477-9424-c949ccb9fL         revision #: 1           Veam/Archive/data/97889d-0e8-4477-9424-c949ccb9fL         revision #: 2         (deled)           revision #: 2         (deled)         revision #: 2         (deled)           Veam/Archive/data/97889d-0e8-4477-9424-c949ccb9fL         revision #: 2         (deled)           Veam/Archive/data/97889d-0e8-4477-9424-c949ccb9fL         revision #: 2         (deled) | Upload +<br>view Versions EventLog<br>Last Modified<br>4/7/2022 11:22:27 PM<br>4/8/2022 12:48:25 AM<br>4/7/2022 12:48:25 AM<br>4/7/2022 12:22:7 PM                              | Download         Delete         New Folder           ETag         "73ctd5a3274a123772bfd0202c984ebd"           "fa6fe4d3e739953b1680cac7600d7c73"           "e6e0deeeasfd183659f140eae8d3dr36"                                              | Refresh<br>Size<br>125 bytes<br>2.16 KB<br>2738 KB               | Storage Clas<br>STANDARD<br>STANDARD<br>STANDARD             | Owner     Veeam (10)     Veeam (10)     Veeam (10)     Veeam (10)                | 2 files (250 bytes) and 0 f<br>2 files (250 bytes) and 0 f<br>2 files (250 byt |
| Tasks         Permissions         Http Headers         Tags         Properties         Print           URL:         https://S3-service:8000/secure-backups/                                                                                                    | Last Modified<br>4/7/2022 11 22:27 PM<br>4/8/2022 12:48:25 AM<br>4/7/2022 12:48:25 AM<br>4/7/2022 12:22:7 PM<br>4/8/2022 12:22:7 PM<br>4/7/2022 11:22:25 PM                     | Download         Delete         New Folder           ETag         "73cld5a3274a123772bld0202c984ebd"           "fa6le4d3e739953b1680cac7600d7c73"           "e6e0deeea#d1836591140eae8d3d156"           "3d7b884257ea®1e70ce3a7d0bt276d3"   | Refresh<br>Size<br>125 bytes<br>2.16 KB<br>27.38 KB<br>588 bytes | Storage Clas<br>STANDARD<br>STANDARD<br>STANDARD<br>STANDARD | S Owner<br>Veeam (10)<br>Veeam (10)<br>Veeam (10)<br>Veeam (10)<br>Veeam (10)    | 2 files (250 bytes) and 0 f                                                                                                    |